# Automatic Test System **ATS 400**

# **Instruction Manual Base device**

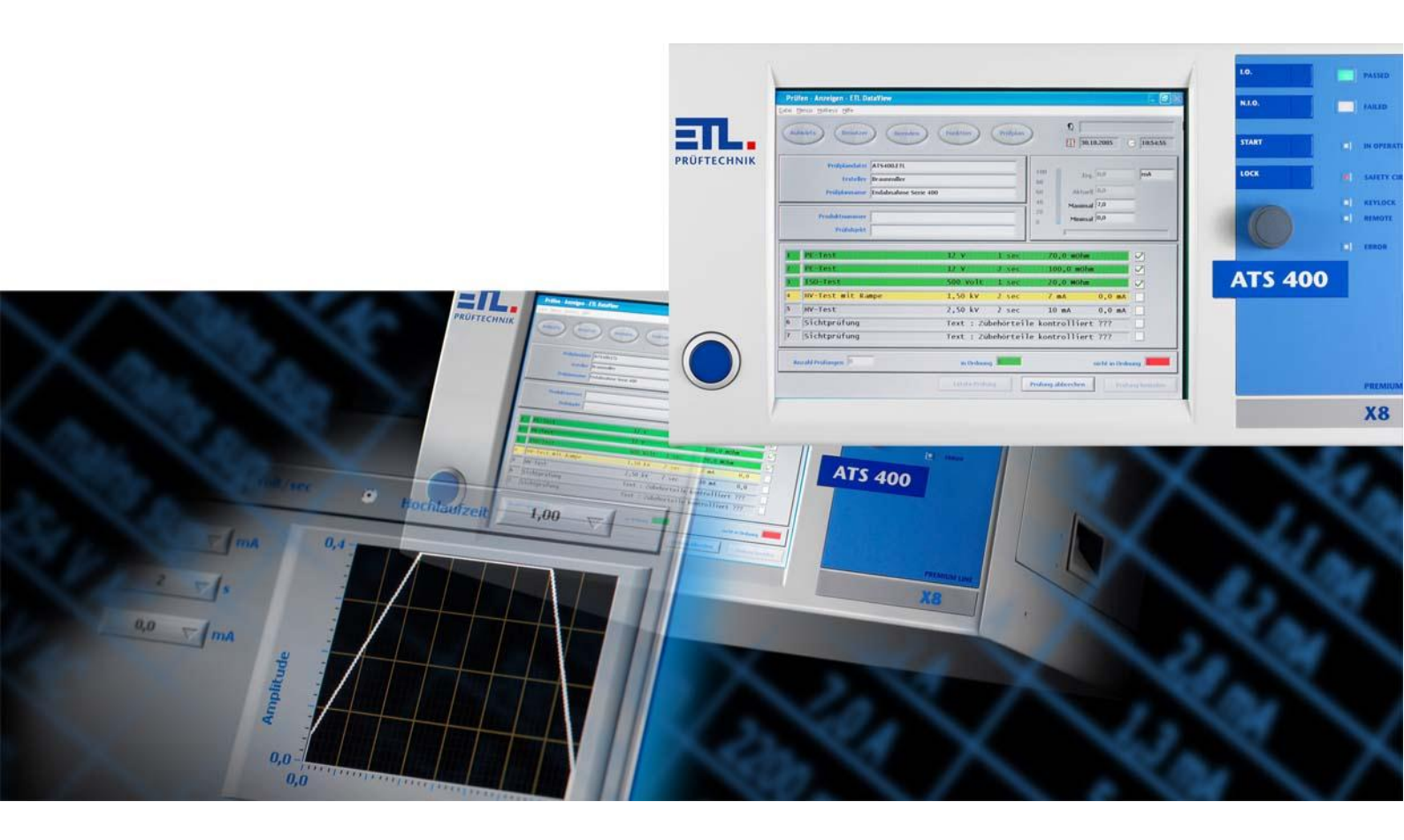

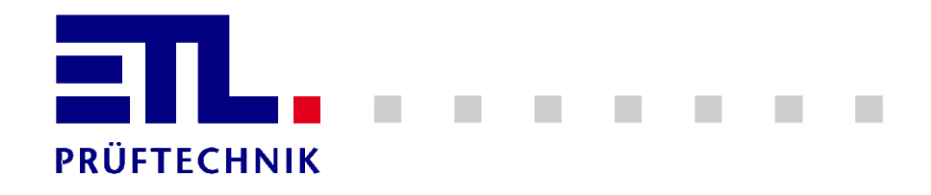

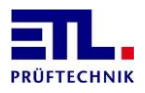

# **1** Table of Contents

| 1                | Table of Contents                                                          | 2        |
|------------------|----------------------------------------------------------------------------|----------|
| 2                | Safety                                                                     | 5        |
| 2.1              | Used Symbols                                                               | 5        |
| 2.2              | Qualification of Staff                                                     | 5        |
| 2.3              | Eundamental Safety Notations                                               | 6        |
| 24               | Responsibility and Warranty                                                | 6        |
| 2 5              | Damage by Transport                                                        | 6        |
| 2.5              |                                                                            | U        |
| 3                | General Information                                                        | 7        |
| 3.1              | Safety Information                                                         | 7        |
| 3.2              | Brief Description of the Product                                           | 7        |
| 3.3              | Model and Type Designation                                                 | 8        |
| 3.4              | Validation                                                                 | 8        |
| 3.5              | Handling according to Regulations                                          | 8        |
| 3.6              | Scope of Delivery                                                          | 8        |
| 4                | About the Test System                                                      | 9        |
| 4.1              | Operating Components at the Front Side (all Types)                         | 9        |
| 4.1.1            | Main Switch                                                                | 9        |
| 4.1.2            | Multifunctional Rotary Switch "Navigation Plus"                            | 9        |
| 4.1.3            | Keyboard Foils                                                             | 9<br>10  |
| 4.1.4            | Display                                                                    | LU<br>L1 |
| 4.2              | Equipment and Control Types                                                | 1        |
| 4.2.1            | PREMIUM LINE X2: The Remote Type                                           | 11       |
| 4.2.2            | PREMIUM LINE X4: The Stand-Alone Type                                      | 1        |
| 4.2.3            | PREMIUM LINE X6: The PC-Inside Type                                        | 12       |
| 4.2.4            | PREMIUM LINE X8: The High-End Type                                         | 12       |
| 4.3              | Back Side with Interfaces                                                  | .3       |
| 4.3.1            | ETL-Interface for Selection and Operation Panels                           | 4        |
| 4.3.3            | Common specification                                                       | 16       |
| 4.3.4            | ADF-Interface: Analogue IOs und Frequency Inputs (optional article 202734) | 16       |
| 4.3.5            | RS232-Interface                                                            | 17       |
| 4.3.5.1          | PC-Connection via KWP2000                                                  | 17       |
| 4.3.5.3          | PC- or PI C-Connection via a simple ASCII-Protocoll                        | 17       |
| 4.3.6            | CAN 1: Interface for the Extension of the Test System                      | 17       |
| 4.3.7            | CAN 2: Interface for customer-specific Selection                           | ٢7       |
| 4.3.8            | HV-Connections: HV-Connection Jack, double pole, HVS06C by ETL:            | 18       |
| 4.3.9<br>4 3 10  | SHK / HV-Safety Circuit: Connection lack eight-nole Female Socket:         | ۱Q<br>۱Q |
| 4.3.10.1         | Executing "Testing with Test Pistols":                                     | 19       |
| 4.3.10.2         | Executing "Testing with Test Cage or two-hand Operating"                   | 19       |
| 4.3.10.3         | Executing "Testing in an Automation Solution":                             | 19       |
| 4.3.11<br>4.3.12 | Farthing:                                                                  | 20<br>20 |
|                  |                                                                            | -0       |

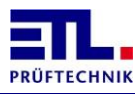

| 5.1       General Safety Information       21         5.2       Special Safety Information for High Voltage Testing and other dangerous Kinds of Testing.       21         5.2.1       Testing with High Voltage Test Pistols       21         5.2.1.1       Fusing the Work Place.       21         5.2.1.2       Protecting Outsiders.       21         5.2.1.3       Protecting the Test Person       21         5.2.1       Fusing the Work Place       22         5.2.2       Testing with a Safety Test Cage.       22         5.2.1       Fusing the Work Place       22         6 <b>First Steps, Commissioning</b> .       23         7       Operation       24         8       Settings of the ETL Interface       25         8.1       Standard setting       25         8.2       Enabled       26         8.3       Button Start       27         8.4       Time       29         8.5       Safety circuit       31         8.6       Using the Buzzer       32         8.7       Disable Sc, Con       32         8.8       KeepPolarity       32         8.9       Warn lamp flashing       32         9                                                                                                    | 5                                                          | Information for safe Operation                                                                                                    |  |  |
|----------------------------------------------------------------------------------------------------|------------------------------------------------------------|----------------------------------------------------------------------------------------------------|--|--|
| 5.2       Special Safety Information for High Voltage Testing and other dangerous kinds of Testing                                                                                                    | 5.1                                                        | General Safety Information21                                                                                                    |  |  |
| 5.2.1       Testing with High Voltage Test Pistols       .21         5.2.1.1       Fuscing the Work Place       .21         5.2.1.2       Protecting Utsiders       .21         5.2.1       Protecting the Test Person       .21         5.2.1       Fusing the Work Place       .22         5.2.1       Fusing the Work Place       .22         5.2.1       Fusing the Work Place       .22         6       First Steps, Commissioning.       .23         7       Operation.       .24         8       Settings of the ETL Interface       .25         8.1       Standard setting       .25         8.2       Enabled       .26         8.3       Button Start       .27         8.4       Time       .29         8.5       Safety circuit       .31         8.6       Using the Buzzer       .32         8.7       Disable SC, Con       .32         8.8       KeepPolarity       .32         8.9       Warn lamp flashing       .32         9       Technical Data       .36         10.1       General Technical Data       .36         10.2       HV-Module HVA5100, ArtNr: .201718       .38 <td>5.2</td> <td>Special Safety Information for High Voltage Testing and other dangerous<br/>Kinds of Testing</td>                                                                                                    | 5.2                                                        | Special Safety Information for High Voltage Testing and other dangerous<br>Kinds of Testing                                                                               |  |  |
| 6       First Steps, Commissioning.       23         7       Operation.       24         8       Settings of the ETL Interface       25         8.1       Standard setting       25         8.2       Enabled       26         8.3       Button Start       27         8.4       Time       29         8.5       Safety circuit       31         8.6       Using the Buzzer       32         8.7       Disable SC, Con       32         8.8       KeepPolarity       32         8.9       Warn lamp flashing       32         8.10       Adaptive HV timing       32         8.11       General Technical Data       36         10.1       General Technical Data       36         10.2       HV-Module HVX5:100, ArtNr.: 201718<br>and HV-Module HVX5:00, ArtNr.: 201780       38         10.2.4       HV-Module HVX5:00, ArtNr.: 201780       38         10.2.4       HV-Module HVX5:00, ArtNr.: 201780       38         10.2.4       HV-Module HVX5:00, ArtNr.: 201780       38         10.2.4       HV-Module HVX5:00, ArtNr.: 201780       38         10.2.5       HV-Module HVX5:070, ArtNr.: 201780       38                                                                                                    | 5.2.1<br>5.2.1.1<br>5.2.1.2<br>5.2.1.3<br>5.2.2<br>5.2.2.1 | Testing with High Voltage Test Pistols21Fusing the Work Place21Protecting Outsiders21Protecting the Test Person21Testing with a Safety Test Cage22Fusing the Work Place22 |  |  |
| 7       Operation                                                                                                    | 6                                                          | First Steps, Commissioning 23                                                                                                    |  |  |
| 8         Settings of the ETL Interface         25           8.1         Standard setting         25           8.2         Enabled         26           8.3         Button Start         27           8.4         Time         29           8.5         Safety circuit         31           8.6         Using the Buzzer         32           8.7         Disable SC, Con         32           8.8         KeepPolarity         32           8.9         Warn lamp flashing         32           8.10         Adaptive HV timing         32           8.10         Adaptive HV timing         32           9         Technical Data         36           10.1         General Technical Data         36           10.2.1         HV-Module HVA5-100, ArtNr.: 201718         37           10.2.1         HV-Module HVA5-100, ArtNr.: 201762         38           10.2.2         HV-Module HVA5-100, ArtNr.: 201780         38           10.2.3         HV-Module HVA5-100, ArtNr.: 201780         38           10.2.4         HV-Module HVA5070, ArtNr.: 201780         38           10.2.5         HV-Module HVD3-6-CL, ArtNr.: 20348         39           10.2.6                                                                                                    | 7                                                          | Operation                                                                                                    |  |  |
| 8.1       Standard setting       25         8.2       Enabled       26         8.3       Button Start       27         8.4       Time       29         8.5       Safety circuit       31         8.6       Using the Buzzer       32         8.7       Disable SC, Con       32         8.8       KeepPolarity       32         8.9       Warn lamp flashing       32         8.10       Adaptive HV timing       32         9       Technical support       35         10       Technical Data       36         10.2.1       HV-Module, HV45-100, ArtNr.: 201718<br>and HV-Module HV45700, ArtNr.: 201762       38         10.2.2       HV-Module HV45070, ArtNr.: 201762       38         10.2.3       HV-Module HV23,0-100, ArtNr.: 201762       38         10.4       HV-Module HV23,0-100, ArtNr.: 201780       38         10.2.4       HV-Module HV23,0-100, ArtNr.: 201780       38         10.2.5       HV-Module HV23,0-100, ArtNr.: 201780       38         10.2.6       HV-Module HV23,0-100, ArtNr.: 201780       38         10.3.1       PE-Module AC10, ArtNr.: 201720       40         10.3.2       PE-Module AC10, ArtNr.: 201780 <td>8</td> <td>Settings of the ETL Interface</td>                                                                                                    | 8                                                          | Settings of the ETL Interface                                                                                                    |  |  |
| 8.2       Enabled                                                                                                    | 8.1                                                        | Standard setting                                                                                                    |  |  |
| 8.3       Button Start       27         8.4       Time       29         8.5       Safety circuit       31         8.6       Using the Buzzer       32         8.7       Disable SC, Con       32         8.8       KeepPolarity       32         8.9       Warn lamp flashing       32         8.10       Adaptive HV timing       32         9       Technical support       35         10       Technical Data       36         10.1       General Technical Data       36         10.2       HV-Module, technical Data       36         10.2.1       HV-Module HVK5070, ArtNr.: 201718       37         10.2.1       HV-Module HVK5070, ArtNr.: 201780       38         10.2.2       HV-Module HVX5100, ArtNr.: 201780       38         10.2.3       HV-Module HVX5070, ArtNr.: 201780       38         10.2.4       HV-Module HVX5070, ArtNr.: 201819       38         10.2.5       HV-Module HVX5070, ArtNr.: 201780       38         10.2.6       HV-Module HVX5070, ArtNr.: 201819       39         10.2.6       HV-Module HVX5070, ArtNr.: 201819       39         10.3.1       PE-Module AC10, ArtNr.: 201720       40 </td <td>8.2</td> <td>Enabled</td>                                                                                                    | 8.2                                                        | Enabled                                                                                                    |  |  |
| 8.4       Time       29         8.5       Safety circuit       31         8.6       Using the Buzzer       32         8.7       Disable SC, Con       32         8.8       KeepPolarity       32         8.9       Warn lamp flashing       32         8.10       Adaptive HV timing       32         9       Technical support       35         10       Technical Data       36         10.1       General Technical Data       36         10.2.1       HV-Module HVA5-100, ArtNr.: 201718       37         10.2.1       HV-Module HVA5-100, ArtNr.: 201762       38         10.2.2       HV-Module HVA5-100, ArtNr.: 201760       38         10.2.3       HV-Module HVA5-100, ArtNr.: 201780       38         10.2.4       HV-Module HVA5-500, ArtNr.: 201780       38         10.2.5       HV-Module HVA5-100, ArtNr.: 201780       38         10.2.4       HV-Module HVA5-100, ArtNr.: 201780       38         10.2.5       HV-Module HVX5070, ArtNr.: 201780       38         10.2.4       HV-Module HVX5070, ArtNr.: 201780       38         10.3.4       PE-Module AC10, ArtNr.: 201780       40         10.3.4       PE-Module AC20, Art.                                                                                                    | 8.3                                                        | Button Start                                                                                                    |  |  |
| 8.5       Safety circuit       31         8.6       Using the Buzzer.       32         8.7       Disable SC, Con       32         8.8       KeepPolarity       32         8.9       Warn lamp flashing       32         8.10       Adaptive HV timing       32         9       Technical support       35         10       Technical Data       36         10.1       General Technical Data       36         10.2.1       HV-Modules, technical Data       37         10.2.1       HV-Module HVA5-100, ArtNr.: 201718<br>and HV-Module HVA5-100, ArtNr.: 201762       38         10.2.2       HV-Module HVA5-100, ArtNr.: 201760       38         10.2.3       HV-Module HVA5-500, ArtNr.: 201780       38         10.2.4       HV-Module HVA5-500, ArtNr.: 201780       38         10.2.5       HV-Module HVA5-500, ArtNr.: 201780       38         10.2.4       HV-Module HVA5-500, ArtNr.: 201780       38         10.2.5       HV-Module HVA5-500, ArtNr.: 201780       38         10.2.4       HV-Module HVD3-CL, ArtNr.: 201780       38         10.2.5       HV-Module HVD3-CL, ArtNr.: 201780       38         10.3.4       PE-Module AC10, ArtNr.: 201780       40                                                                                                    | 8.4                                                        | Time                                                                                                    |  |  |
| 8.6       Using the Buzzer                                                                                                    | 8.5                                                        | Safety circuit                                                                                                    |  |  |
| 8.7       Disabe SC, Con       32         8.8       KeepPolarity       32         8.9       Warn lamp flashing       32         8.10       Adaptive HV timing       32         9       Technical support       35         10       Technical Data       36         10.1       General Technical Data       36         10.2.1       HV-Modules, technical Data       36         10.2.1       HV-Module HVA5-100, ArtNr.: 201718<br>and HV-Module HVA5-100, ArtNr.: 201780       38         10.2.2       HV-Module HVA2,5-100, ArtNr.: 201762       38         10.2.3       HV-Module HVA3,5-100, ArtNr.: 201780       38         10.2.4       HV-Module HVA3,5-100, ArtNr.: 201780       38         10.2.5       HV-Module HVD3,6-CL, ArtNr.: 201780       38         10.2.4       HV-Module HVD3,6-CL, ArtNr.: 201780       39         10.2.5       HV-Module HVD3,6-CL, ArtNr.: 201780       39         10.2.6       HV-Module HVK5070, ArtNr.: 201819       40         10.3       PE-Modules, technical Data       40         10.3.1       PE-Modules, technical Data       40         10.3.2       PE-Module AC10, ArtNr.: 201720.       40         10.3.3       PE-Module AC25, ArtNr.: 201                                                                                                    | 8.6                                                        | Using the Buzzer                                                                                                    |  |  |
| 8.8       KeepPolarity       32         8.9       Warn lamp flashing       32         8.10       Adaptive HV timing       32         9       Technical support       35         10       Technical Data       36         10.1       General Technical Data       36         10.2       HV-Modules, technical Data       37         10.2.1       HV-Module HVA5-100, ArtNr.: 201718<br>and HV-Module HVA5570, ArtNr.: 201762       38         10.2.2       HV-Module HVA2,5-100, ArtNr.: 201760       38         10.2.3       HV-Module HVA2,5-100, ArtNr.: 201760       38         10.2.4       HV-Module HVD3,6-CL, ArtNr.: 203048       39         10.2.5       HV-Module HVD3,6-CL, ArtNr.: 203048       39         10.3       PE-Modules, technical Data       40         10.3.1       PE-Module HVK5070, ArtNr.: 201819       40         10.3.1       PE-Module AC10, ArtNr.: 201720.       40         10.3.1       PE-Module AC25, ArtNr.: 201720.       40         10.3.2       PE-Module AC25, ArtNr.: 201720.       40         10.3.3       PE-Module AC40, ArtNr.: 201720.       40         10.3.4       PE-Module AC40, ArtNr.: 201720.       40         10.3.4       PE-Module AC                                                                                                    | 8.7                                                        | Disable SC, Con                                                                                                    |  |  |
| 8.9       Warn lamp flashing                                                                                                    | 8.8                                                        | KeepPolarity                                                                                                    |  |  |
| 8.10       Adaptive HV timing       32         9       Technical support       35         10       Technical Data       36         10.1       General Technical Data       36         10.2       HV-Modules, technical Data       37         10.2.1       HV-Module HVA5-100, ArtNr.: 201718<br>and HV-Module HVK5070, ArtNr.: 201762       38         10.2.2       HV-Module HVX5.5100, ArtNr.: 201762       38         10.2.3       HV-Module HVX2,5-100, ArtNr.: 201762       38         10.2.4       HV-Module HVX2,5-100, ArtNr.: 201780       38         10.2.5       HV-Module HVX2,50, ArtNr.: 201780       38         10.2.4       HV-Module HVX2,50, ArtNr.: 201780       39         10.2.5       HV-Module HVX2,50, ArtNr.: 201780       39         10.2.6       HV-Module HVX5070, ArtNr.: 201780       39         10.2.5       HV-Module HVD3,6-CL, ArtNr.: 203048       39         10.2.6       HV-Module HVK5070, ArtNr.: 201819       40         10.3       PE-Module AC10, ArtNr.: 201720       40         10.3       PE-Module AC25, ArtNr.: 201720       40         10.3.1       PE-Module AC23, ArtNr.: 201720       40         10.3.2       PE-Module AC40, ArtNr.: 201720       40                                                                                                    | 8.9                                                        | Warn lamp flashing                                                                                                    |  |  |
| 9       Technical support       35         10       Technical Data       36         10.1       General Technical Data       36         10.2       HV-Modules, technical Data       37         10.2.1       HV-Module HVA5-100, ArtNr.: 201718<br>and HV-Module HVX5070, ArtNr.: 201819       38         10.2.2       HV-Module HVX5070, ArtNr.: 201762       38         10.2.3       HV-Module HVX1,5-100, ArtNr.: 201762       38         10.2.4       HV-Module HVX2,5-100, ArtNr.: 201762       38         10.2.5       HV-Module HVX2,50, ArtNr.: 201762       38         10.2.4       HV-Module HVX530, ArtNr.: 201780       39         10.2.5       HV-Module HVX2,50, ArtNr.: 2013048       39         10.2.6       HV-Module HVX5070, ArtNr.: 2013048       39         10.2.5       HV-Module HVX5070, ArtNr.: 2013048       39         10.2.6       HV-Module HVX5070, ArtNr.: 2013048       40         10.3       PE-Modules, technical Data       40         10.3.1       PE-Module AC10, ArtNr.: 201720       40         10.3.1       PE-Module AC23, ArtNr.: 202708       41         10.3.4       PE-Module AC32, ArtNr.: 204633       41         10.4       ISO-Module AC40, ArtNr.: 201599       41                                                                                                    | 8.10                                                       | Adaptive HV timing                                                                                                    |  |  |
| 10       Technical Data       36         10.1       General Technical Data       36         10.2       HV-Modules, technical Data       37         10.2.1       HV-Module HVA5-100, ArtNr.: 201718<br>and HV-Module HVK5070, ArtNr.: 201819       38         10.2.2       HV-Module HVA2,5-100, ArtNr.: 201762       38         10.2.3       HV-Module HVA1,5-100, ArtNr.: 201780       38         10.2.4       HV-Module HVD3-CL, ArtNr.: 201598 and HV-Module HVK5030, ArtNr.: 201790<br>and HV-Module HVD3-CL, ArtNr.: 203048       39         10.2.5       HV-Module HVK5070, ArtNr.: 203048       39         10.2.6       HV-Module HVK5070, ArtNr.: 203048       40         10.3       PE-Modules, technical Data       40         10.3.1       PE-Modules, technical Data       40         10.3.2       PE-Module AC10, ArtNr.: 201720       40         10.3.3       PE-Module AC25, ArtNr.: 201720       40         10.3.4       PE-Module AC26, ArtNr.: 201720       41         10.3.4       PE-Module AC40, ArtNr.: 201720       40         10.3.3       PE-Module AC40, ArtNr.: 201720       41         10.4.1       ISO-Module DC5-CL, ArtNr.: 201799       41         10.4.2       ISO-Module DC5-CL, ArtNr.: 201776       42                                                                                    | 9                                                          | Technical support                                                                                                    |  |  |
| 10.1       General Technical Data       36         10.2       HV-Modules, technical Data       37         10.2.1       HV-Module HVA5-100, ArtNr.: 201718<br>and HV-Module HVX5070, ArtNr.: 201819       38         10.2.2       HV-Module HVA2,5-100, ArtNr.: 201762       38         10.2.3       HV-Module HVA2,5-100, ArtNr.: 201762       38         10.2.4       HV-Module HVD3-CL, ArtNr.: 201780       38         10.2.5       HV-Module HVD3-CL, ArtNr.: 201598 and HV-Module HVK5030, ArtNr.: 201790<br>and HV-Module HVK2530, ArtNr.: 203048       39         10.2.6       HV-Module HVK5070, ArtNr.: 201596 and HV-Module HVK5036, ArtNr.: 20490239       40         10.3       PE-Modules, technical Data       40         10.3.1       PE-Module AC10, ArtNr.: 201720       40         10.3.2       PE-Module AC25, ArtNr.: 201720       40         10.3.3       PE-Module AC25, ArtNr.: 201720       40         10.3.4       PE-Module AC23, ArtNr.: 202708       41         10.3.4       PE-Module AC40, ArtNr.: 201790       41         10.4.1       ISO-Module DC5-CL, ArtNr.: 201599       41         10.4.2       ISO-Module DC10-CL, ArtNr.: 201776       42         10.4.3       ISO-Module DC30-CL, ArtNr.: 202709       42         10.4.3       ISO-                                                  | 10                                                         | Technical Data                                                                                                    |  |  |
| 10.2       HV-Modules, technical Data       37         10.2.1       HV-Module HVA5-100, ArtNr.: 201718<br>and HV-Module HVK5070, ArtNr.: 201819       38         10.2.2       HV-Module HVA2,5-100, ArtNr.: 201762       38         10.2.3       HV-Module HVA1,5-100, ArtNr.: 201762       38         10.2.4       HV-Module HVA2,5-100, ArtNr.: 201780       38         10.2.5       HV-Module HVD3-CL, ArtNr.: 201598 and HV-Module HVK5030, ArtNr.: 201790<br>and HV-Module HVK2530, ArtNr.: 203048       39         10.2.6       HV-Module HVK5070, ArtNr.: 201790       39         10.2.6       HV-Module HVK5070, ArtNr.: 201819       40         10.3       PE-Modules, technical Data       40         10.3.1       PE-Module AC10, ArtNr.: 201720.       40         10.3.2       PE-Module AC25, ArtNr.: 201600.       40         10.3.3       PE-Module AC22, ArtNr.: 201600.       40         10.3.4       PE-Module AC40, ArtNr.: 201720.       40         10.3.5       FE-Module AC40, ArtNr.: 201790.       41         10.4       ISO-Module AC40, ArtNr.: 201798.       41         10.4.1       ISO-Module DC5-CL, ArtNr.: 201599       41         10.4.2       ISO-Module DC5-CL, ArtNr.: 201776.       42         10.4.3       ISO-Module DC30-CL, ArtNr                                                    | 10.1                                                       | General Technical Data                                                                                                    |  |  |
| 10.2.1       HV-Module HVA5-100, ArtNr.: 201718<br>and HV-Module HVK5070, ArtNr.: 201819       38         10.2.2       HV-Module HVA2,5-100, ArtNr.: 201762       38         10.2.3       HV-Module HVA1,5-100, ArtNr.: 201780       38         10.2.4       HV-Module HVD3-CL, ArtNr.: 201598 and HV-Module HVK5030, ArtNr.: 201790<br>and HV-Module HVD3-CL, ArtNr.: 203048       39         10.2.5       HV-Module HVK550, ArtNr.: 203048       39         10.2.6       HV-Module HVK5070, ArtNr.: 203566 and HV-Module HVK5036, ArtNr.: 20490239       40         10.3       PE-Modules, technical Data       40         10.3.1       PE-Module AC10, ArtNr.: 201720       40         10.3.2       PE-Module AC25, ArtNr.: 201720       40         10.3.3       PE-Module AC20, ArtNr.: 202708       41         10.3.4       PE-Module AC40, ArtNr.: 204633       41         10.4       ISO-Module DC5-CL, ArtNr.: 201599       41         10.4.1       ISO-Module DC5-CL, ArtNr.: 201776       42         10.4.3       ISO-Module DC30-CL, ArtNr.: 201776       42         10.4.3       ISO-Module DC30-CL, ArtNr.: 202709       42         10.4.3       ISO-Module DC30-CL, ArtNr.: 202709       42         10.5       Function Test-Modules, technical Data       43 <td>10.2</td> <td>HV-Modules, technical Data</td> | 10.2                                                       | HV-Modules, technical Data                                                                                                    |  |  |
| and HV-Module HVK5070, ArtNr.: 201819       38         10.2.2       HV-Module HVA2,5-100, ArtNr.: 201762       38         10.2.3       HV-Module HVA1,5-100, ArtNr.: 201780       38         10.2.4       HV-Module HVD3-CL, ArtNr.: 201598 and HV-Module HVK5030, ArtNr.: 201790       38         10.2.5       HV-Module HVD3-CL, ArtNr.: 203048       39         10.2.6       HV-Module HVK5070, ArtNr.: 203566 and HV-Module HVK5036, ArtNr.: 20490239         10.2.6       HV-Module HVK5070, ArtNr.: 201819       40         10.3       PE-Modules, technical Data       40         10.3.1       PE-Module AC10, ArtNr.: 201720.       40         10.3.2       PE-Module AC25, ArtNr.: 201600.       40         10.3.3       PE-Module AC32, ArtNr.: 202708.       41         10.3.4       PE-Module AC40, ArtNr.: 204633.       41         10.4.1       ISO-Module DC5-CL, ArtNr.: 201599       41         10.4.2       ISO-Module DC10-CL, ArtNr.: 201776       42         10.4.3       ISO-Module DC30-CL, ArtNr.: 202709       42         10.4.3       ISO-Module DC30-CL, ArtNr.: 202709       42         10.5       Function Test-Modules, technical Data       43                                                                                                    | 10.2.1                                                     | HV-Module HVA5-100, ArtNr.: 201718                                                                                                    |  |  |
| 10.2.2       HV-Module HVA2,5-100, ArtNr.: 201762                                                                                                    | 10 2 2                                                     | and HV-Module HVK5070, ArtNr.: 201819                                                                                                    |  |  |
| 10.2.4       HV-Module HVD3-CL, ArtNr.: 201598 and HV-Module HVK5030, ArtNr.: 201790 and HV-Module HVK2530, ArtNr.: 203048       39         10.2.5       HV-Module HVD3,6-CL, ArtNr.: 203566 and HV-Module HVK5036, ArtNr.: 20490239       10.2.6         10.2.6       HV-Module HVK5070, ArtNr.: 201819       40         10.3 <b>PE-Modules, technical Data</b> 40         10.3.1       PE-Module AC10, ArtNr.: 201720.       40         10.3.2       PE-Module AC25, ArtNr.: 201720.       40         10.3.3       PE-Module AC25, ArtNr.: 201720.       40         10.3.4       PE-Module AC32, ArtNr.: 201600.       41         10.3.4       PE-Module AC32, ArtNr.: 202708.       41         10.3.4       PE-Module AC40, ArtNr.: 204633.       41         10.4       ISO-Module DC5-CL, ArtNr.: 201599       41         10.4.1       ISO-Module DC5-CL, ArtNr.: 201776.       42         10.4.3       ISO-Module DC30-CL, ArtNr.: 202709       42         10.4.3       ISO-Module DC30-CL, ArtNr.: 202709       42         10.5       Function Test-Modules, technical Data       43                                                                                                    | 10.2.2                                                     | HV-Module HVA2,5-100, ArtNr.: 201762                                                                                                    |  |  |
| and HV-Module HVK2530, ArtNr.: 203048       39         10.2.5       HV-Module HVD3,6-CL, ArtNr.: 203566 and HV-Module HVK5036, ArtNr.: 20490239         10.2.6       HV-Module HVK5070, ArtNr.: 201819       40         10.3       PE-Modules, technical Data       40         10.3.1       PE-Module AC10, ArtNr.: 201720       40         10.3.2       PE-Module AC25, ArtNr.: 201720       40         10.3.3       PE-Module AC25, ArtNr.: 201600       40         10.3.4       PE-Module AC32, ArtNr.: 202708       41         10.3.4       PE-Module AC40, ArtNr.: 204633       41         10.4       ISO-Module DC5-CL, ArtNr.: 201599       41         10.4.1       ISO-Module DC5-CL, ArtNr.: 201776       42         10.4.3       ISO-Module DC30-CL, ArtNr.: 202709       42         10.5       Function Test-Modules, technical Data       43                                                                                                    | 10.2.4                                                     | HV-Module HVD3-CL, ArtNr.: 201598 and HV-Module HVK5030, ArtNr.: 201790                                                                                                   |  |  |
| 10.3       PE-Modules, technical Data                                                                                                    | 10.2.5<br>10.2.6                                           | and HV-Module HVK2530, ArtNr.: 203048                                                                                                    |  |  |
| 10.3.1       PE-Module AC10, ArtNr.: 201720                                                                                                    | 10.3                                                       | PE-Modules, technical Data                                                                                                    |  |  |
| 10.4       ISO-Modules, technical Data       41         10.4.1       ISO-Module DC5-CL, ArtNr.: 201599       41         10.4.2       ISO-Module DC10-CL, ArtNr.: 201776       42         10.4.3       ISO-Module DC30-CL, ArtNr.: 202709       42         10.5       Function Test-Modules, technical Data       43                                                                                                    | 10.3.1<br>10.3.2<br>10.3.3<br>10.3.4                       | PE-Module AC10, ArtNr.: 201720                                                                                                    |  |  |
| 10.4.1       ISO-Module DC5-CL, ArtNr.: 201599                                                                                                    | 10.4                                                       | ISO-Modules, technical Data41                                                                                                    |  |  |
| 10.5 Function Test-Modules, technical Data                                                                                                    | 10.4.1<br>10.4.2<br>10.4.3                                 | ISO-Module DC5-CL, ArtNr.: 201599                                                                                                    |  |  |
|                                                                                                    | 10.5                                                       | Function Test-Modules, technical Data                                                                                                    |  |  |

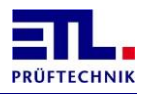

| 10.5.1 | FCTO-Modul Q1ACMF-230AC-10A, ArtNr.: 201791                    | 43 |
|--------|----------------------------------------------------------------|----|
| 10.5.2 | FCTQ-Module Q1ACMEX-270AC-500VA, potentialfree, ArtNr.: 201807 | 43 |
| 10.5.3 | FCT-Module Measuring Module M10A, ArtNr.: 201666               | 43 |
| 11     | Manufacturer's Declaration / EU-Declaration of Conformity      | 44 |
| 12     | Warranty                                                       | 45 |
| 13     | Personal Notes                                                 | 46 |

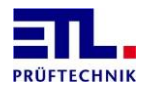

# 2 Safety

# 2.1 Used Symbols

WARNING

Information to prevent extensive material and ecological damage.

CAUTION

Information on handling and usage. Disregard may lead to malfunctioning or marginal material damage. Information to prevent extensive material and ecological damage.

STOP DANGER

Information to prevent all kinds of personal damage.

Information to accentuate operating instructions.

| TIP |
|-----|

Tips for the handling of the system or the operation.

| i | IN |
|---|----|
|   |    |

#### NITIAL COMMISSIONING

Information on actions and data which are necessary for the initial commissioning of the system.

# 2.2 Qualification of Staff

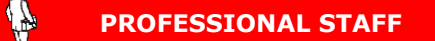

The operations described in this document are only allowed to be realized by persons who have the qualified technical formation or have been trained appropriately by the operator.

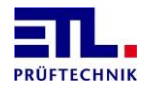

# 2.3 Fundamental Safety Notations

- All operations are only allowed under consideration of the relevant prescriptions and observance of the protective measures.
- Consider additionally the safety notations given in this document.

Pass on the safety notations to all other users.

### 2.4 **Responsibility and Warranty**

ETL Prüftechnik does not accept responsibility and warranty if the operator or a third party:

- Disregard this document
- Do not use the product according to regulations
- Make any kind of intervention (alteration, modification, etc.) at the product
- Use the product with supplies which are not listed in the corresponding product documentation

The responsibility related to the used process media lies with the operator.

### 2.5 Damage by Transport

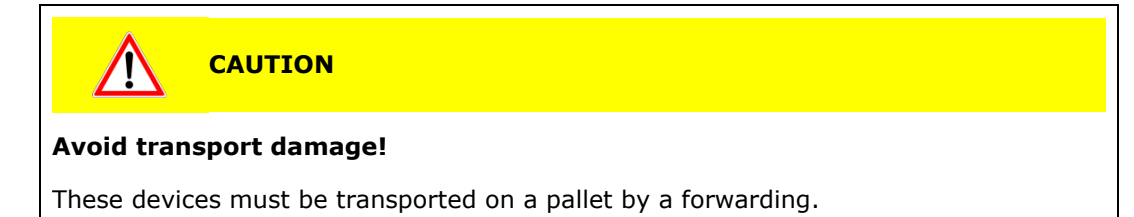

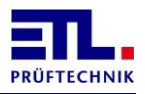

# **3 General Information**

The existing testing device is build according to EN 61010-1, tested and has left the factory in a perfect safety-related state.

### 3.1 Safety Information

# STOP DANGER

To guarantee a riskless operation, the operator has to regard the advice and warnings given in this instruction manual and in the EN 50191 (DIN VDE 0104).

The testing system is bound to be used in the interior spaces and is only allowed to be used as a testing device to test the electric safety.

When installed in a special device suitcase of the series 400, the device can also be used outdoors, but it has to be protected from splashing water.

### **3.2 Brief Description of the Product**

You have bought a high-quality CE Testing System to check the electric safety of electrotechnical products.

If vacuum cleaner, blow drier, machine tool, transformer or contact terminal – our testing devices and automatic testing machines ensure their efficiency and process reliability by a well thought out control concept and a future-oriented concept to bind all testing devices and testing systems on today's and tomorrow's information technology. Of course they are adapted to all usual norms and standards worldwide.

Depending on the test object and the number of pieces and cycles, the devices can be employed in manual test locations and likewise as a semi- or fully automatic component in the production. In the automatic operation all the measuring paths are connected with the test object via a relay matrix.

The favoured (sensible) combination is freely programmable.

### **High Reliability**

Our testing devices are said to be particularly robust and suitable for daily use and are in action all over the world- often second by second and not rarely for 10 - 20 years.

### **Good Operability**

Unified and well thought out controlling philosophies ensure a quick and unproblematic access to the actual testing task – guaranteed without a manual as well.

### Security, Economic Efficiency and Precision

Everything that can be done for the safety of the operation personnel, the measurement precision, the throughput rate and the process security is consequently incorporated in ETL products. So at ETL the most expensive safety technology as well as functions to prevent the test object from damage and increase the process reliability are never expensive extras, but generally available in the standard delivery (positively driven safety relays, contacting surveillance, ramp function, residual voltage surveillance, ...).

### **Open designed interfaces- guaranteed Flexibility and Transparency**

The connection happens via PLC and in the Series 400 additionally PC or driver. All test parameters then accommodate automatically.

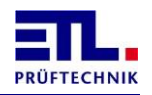

Furthermore the Interfaces make permanent collection of data and the download of sets of test parameters as well as the control of operating parameters possible. On the PC the data management software **ETL DataView** is available to telecommand the test device; or you use DLL- or LabVIEW drivers for a comfortable connection of your application.

### 3.3 Model and Type Designation

Automatic Test System ATS 400

### 3.4 Validation

This document is valid für all products of the Series 400. This series of products forms the platform for many types and operation types.

You can find the description of the test modules in the "Technical Description".

The operation types X2, X4, X5, X6 and X8 can be selected freely and combined with every test configuration.

You can find the number of the product on the type label. The type label is affixed at the back side of the test system.

Technical changes without prior announcement are reserved.

### 3.5 Handling according to Regulations

STOP DANGER

Handling according to the regulations has to be taken care of!! Please regard chapter 2.1 Safety Information.

### **3.6 Scope of Delivery**

Please check the delivery for completeness. Thereby mind possibly smaller packages as well.

The following parts must be included:

- 1 power cable
- 1 instruction manual
- 1 safety circuit plug
- 1 Quick start manual for ETL DataView 3 (not for type X2)

Please check the delivery for possible transport damage.

In case of a transport damage, please inform the forwarder immediately (factual report).

Please keep the special packaging to ensure the ideal protection when the device is forwarded (e.g. for recalibration).

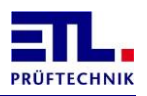

# 4 About the Test System

# 4.1 **Operating Components at the Front Side (all Types)**

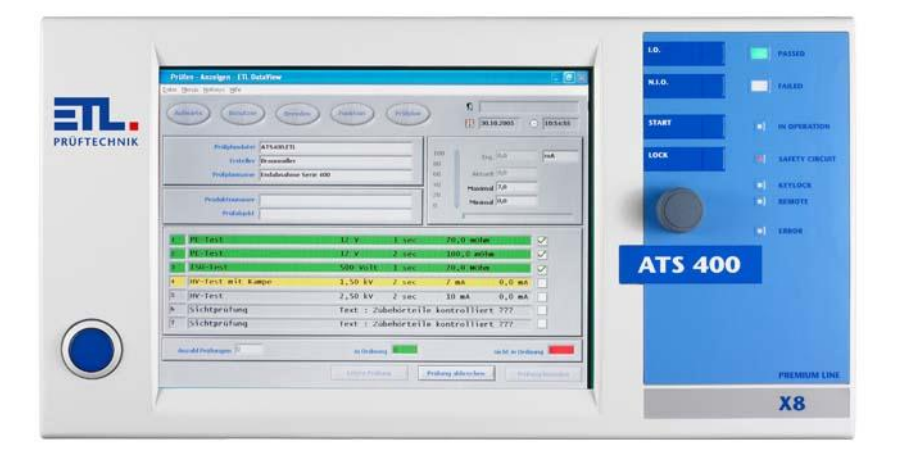

### 4.1.1 Main Switch

The main switch is used to activate the test system. Depending on the test system, the main switch is either an illuminated button or a key switch button.

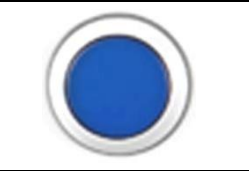

### 4.1.2 Multifunctional Rotary Switch "Navigation Plus"

For the navigation in the operation menus. By pushing the rotary switch an input acknowledgment (Enter) will be released. Swivelling it to the right will move the focus rightwards or downwards. Swivelling it to the left will move the focus leftwards or upwards.

# 4.1.3 Keyboard Foils

| Button "PASS":<br>Input of the result "GOOD", e.g. to confirm a visual testing.                                                                                                    | PASS  |
|----------------------------------------------------------------------------------------------------|-------|
| Button "FAIL":<br>Input of the result "BAD", e.g. to confirm a visual testing.                                                                                                    | FAIL  |
| <b>Button "START":</b><br>Button to initiate a test or a test step. The startconditions of<br>a test can be input individually. The start via the starting<br>button at the front of the test system is one of the freely<br>adjustable startconditions. | START |

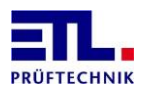

# Button,,LOCK":

Button to lock the safety circuit. At a manual test with test pistols the safety circuit must be locked consciously according to EN 50191. LOCK

### 4.1.4 LED Display

| LED "PASSED":<br>Indication of the overall result of the measurement.<br>"Overall result" means the result of all test steps.<br>Only when all test steps of a test sequence or a test plan<br>have been O.K., the result "PASSED" is shown.                                                                                                    | PASSED       |
|----------------------------------------------------------------------------------------------------|--------------|
| <b>LED "FAILED":</b><br>Indication of the overall result of the measurement. "Overall result" means the result of all test steps. When only one or several test steps of a test sequence or a test plan have not been O.K., the result "FAILED" is shown.                                                                                                    | FAILED       |
| LED "IN OPERATION":<br>Indication whether a test step is being active.<br>The LED goes out between the test steps until the next test<br>step is active again.                                                                                                    | IN OPERATION |
| LED "SAFETY CIRCUIT":<br>Indication whether the safety circuit is open or locked.                                                                                                    |              |
| <b>LED "POWER ON":</b><br>Indication whether the test system is activated.                                                                                                    | (=) POWER ON |
| <b>LED "KEYLOCK":</b><br>Indication whether the keyboard or the control elements are<br>completely or partly locked. Control elements can be locked<br>in groups or completely. The control elements might also be<br>locked at a remote access by a superordinate control.                                                                                                    | E KEYLOCK    |
| <b>LED "REMOTE":</b><br>Indication whether the test system is being controlled by a superordinate control and whether the operation via the front of the test system is therefore locked partly or completely.                                                                                                    | (=) REMOTE   |
| <b>LED "ERROR":</b><br>Indication whether an error of the test system has arrived. It<br>might be a temporary error (e.g. overheat shutdown as a<br>consequence of an overload of the test system) or a serious,<br>possibly unrecoverable error. Please pay attention to the<br>notifications and error indications on the display or activate<br>the service to read the error memory via interface. | (      ERROR |

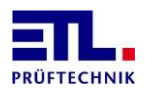

### 4.1.5 Display

Depending on the equipment of the test system, the front is either equipped with a display or not.

The types X2 and X6 have a closed front without a display.

The Types X4, X5 and X8 are equipped with touchscreen displays.

Please regard the chapter Equipment and Control Types.

### 4.2 Equipment and Control Types

The test system can be delivered in 4 different types of equipment resp. control concepts – from the pure Remote Type through to the PC-based system with TFT-Display and touchscreen.

### 4.2.1 PREMIUM LINE X2: The Remote Type

- Remote control via PC with the software ETL DataView
- Remote control via PC with a customer-specific application and ETL drivers (DLL, LabVIEW, ASCII)
- Remote control via PLC including a digital programme selection
- Several connectivity options for a control interface to input visual testings and to display status messages

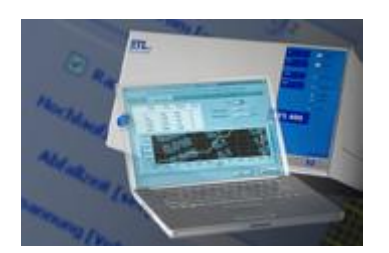

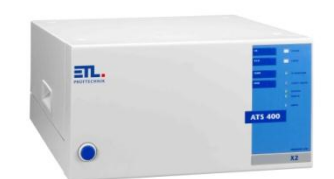

### 4.2.2 **PREMIUM LINE X4:** The Stand-Alone Type

- Basic functions like the X2-Type and self-operation
- 640 x 480 graphic-touchscreen for the editing of test plans, for status messages and parameter changes
- Navigation Plus with rotary encoder
- Storing of test plans and results (XML, HTML, CSV)

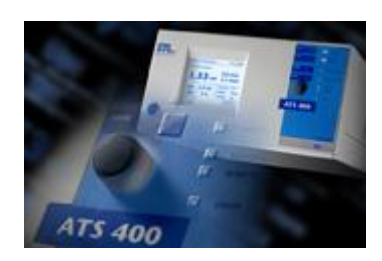

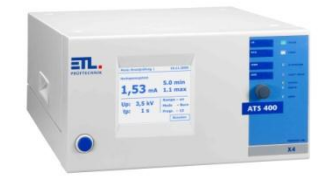

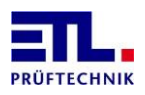

### 4.2.3 PREMIUM LINE X6: The PC-Inside Type

- Basic functions like the X2-Type and self-operation
- Integrated PC with the software ETL DataView able to do standard printing, saving as XML, PDF, HTML, CSV and direct label printing on a Zebra printer.
- External monitor via VGA-connection, location flexible
- Navigation Plus with rotary encoder
- All PC-interfaces such as Ethernet, USB, Barcode, ...
- Installation and Windows 7 Professional 32 bit Edition inclusive
- Expandable functions like e.g. remote maintenance, status report via E-Mail, ...

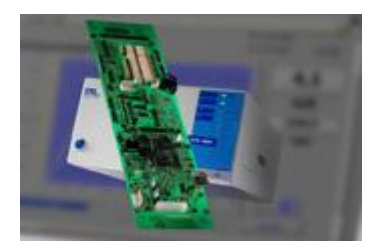

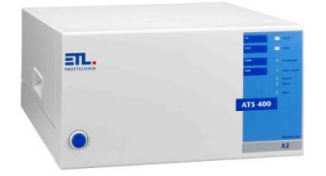

### 4.2.4 PREMIUM LINE X8: The High-End Type

- Basic functions like the X2-Type and self-operation
- Premium Type with integrated PC, TFT Display (800 x 600 / ca. 236 x 174,3 mm) and touchscreen
- integrated PC with the software ETL DataView able to do standard printing, saving as XML, PDF, HTML, CSV and direct label printing on a Zebra printer.
- TFT-Touchscreen with extended operating functionality
- Navigation Plus with rotary encoder
- All PC-interfaces such as Ethernet, USB, Barcode, ...
- Installation and Windows 7 Professional 32 bit Edition inclusive
- Expandable functions like e.g. remote maintenance, status report via E-Mail, ...

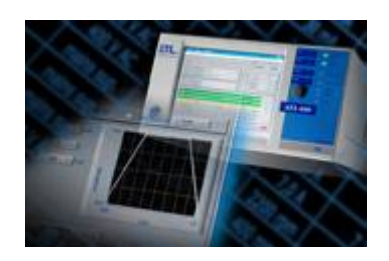

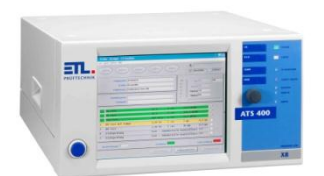

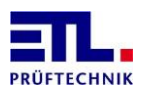

# 4.3 Back Side with Interfaces

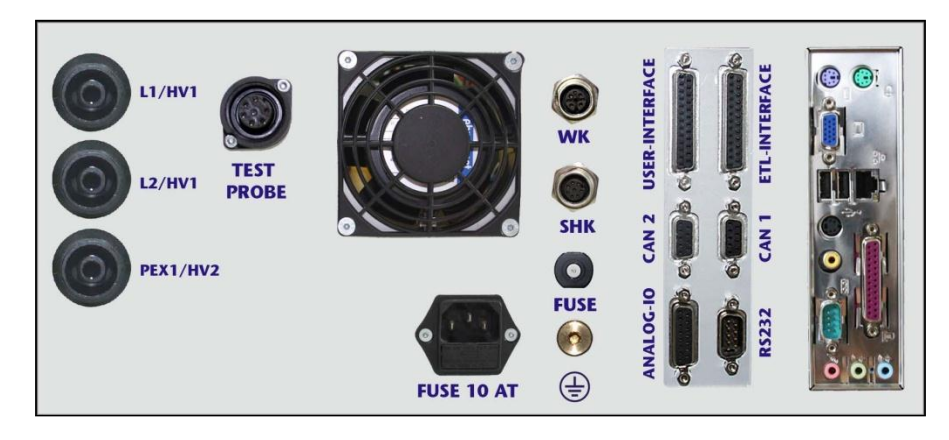

Depiction of the Types X8 and X6 with HV connection jacks. The Types X2, X4 and X5 do not have the PC-interface which is depicted on the right side.

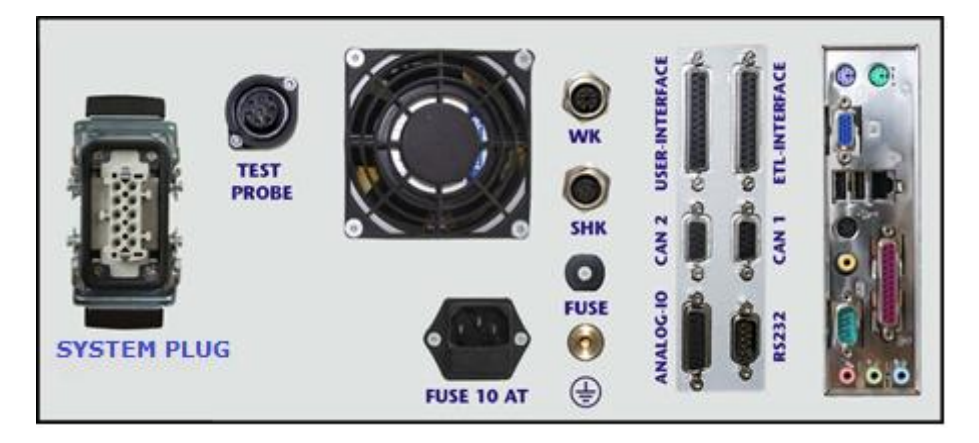

Depiction of the Types X8 and X6 with a system plug. The Types X2, X4 and X5 do not have the PC-interface which is depicted on the right side.

### Please pay regard to chapter 4.3.12 regarding the grounding of the system.

Current systems have a newer PC board, using another layout of connectors. There are no PS2 connetors. Instead it has now 4 USB connectors. There are the following connectors available:

- RS232 data termination equiptment, in Windows as COM1.
- VGA analog, Sub-D 15 pole
- I Gigabit LAN port
- 4 USB connectors
- 1 Audio Line out
- 1 Audio Mic in

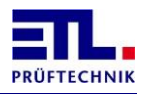

### 4.3.1 ETL-Interface for Selection and Operation Panels

The ETL-Interface contains the most important digital inputs and outputs to the remote control via PLC or to the connection of an operation interface. The settings and using of the interface is described in chapter 8 starting from page 25.

The interface is executed as a 25-pole SUB-D connection jack (female). The exact specifications of the pins are described in the following table:

| PIN | IN/OUT | Designation                      | Explanation                                                                                                    |
|-----|--------|----------------------------------|----------------------------------------------------------------------------------------------------|
| 1   | Out    | Output 24 V                      |                                                                                                    |
| 2   |        | GND                              |                                                                                                    |
| 3   | Out 1  | Output<br>PASS                   | Digital display of the overall result, e.g. to drive a "PASS"-lamp or a PLC.                                                                                                    |
| 4   | Out 2  | Output<br>FAIL                   | Digital display of the overall result, e.g. to drive a "FAIL"-lamp or a PLC.                                                                                                    |
| 5   | Out 3  | Output<br>IN OP                  | Digital display for a feedback signal of an active safety-related test of the test system. Between the individual tests the bit changes from 1 to 0.                                                                                               |
| 6   | Out 4  | Output<br>RESULT-IMPULSE         | Adjustable digital display of an impulse,<br>e.g. an impulse for an error buzzer in case<br>of the overall result "FAIL" or an impulse<br>for an expulsion of the test object in case<br>of the overall result "PASSED".                           |
| 7   | Out 5  | Output<br>DUMMY-OUT              | Digital output for the demand for or the<br>start of a dummy test via e.g. a PLC. The<br>test system is now waiting for the<br>feedback signal of the PLC or for the<br>dummy-test object to be ready for the<br>test.                             |
| 8   | Out 6  | Output<br>READY FOR<br>OPERATION | Digital Output to signalize the operable<br>status after the activation of the device.<br>The device then stands in a dormant state,<br>e.g. waiting for the starting command of a<br>PLC.                                                         |
|     |        | or<br>Locking                    | Using safety cabinets this output can be<br>used to lock the safety cabinet even during<br>the time no test is active. This is<br>supported with <b>ETL DataView 3</b> version<br>3.8.33.160 or newer and remote control<br>using ETLKWP protocol. |
| 9   | Out 7  | Output SHK                       | Safety Circuit:<br>0 = open, 1 = locked                                                                                                    |
|     |        | or<br>Output<br>external relay 1 | Digital output for the selection of an<br>external relay. The actuation and release<br>time of the relay must not be longer than<br>200 ms because the corresponding test<br>starts after that time.                                               |
| 10  | Out 8  | Output KÜ                        | Contact monitoring:<br>0=open, 1= contacts closed                                                                                                    |
|     |        | or<br>Output<br>external relay 2 | Digital output for the selection of an<br>external relay. The actuation and release<br>time of the relay must not be longer than<br>200 ms because the corresponding test<br>starts after that time.                                               |

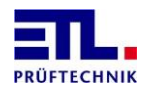

| 11 | IN 1  | Button Start    | Digital input to start a test operation.                                                                                                    |
|----|-------|-----------------|----------------------------------------------------------------------------------------------------|
| 12 | IN 2  | Button Stop     | Digital input to stop a test.                                                                                                    |
| 13 |       | GND             |                                                                                                    |
| 14 | Out   | Output 24 V     |                                                                                                    |
| 15 | IN 3  | Button PASS     | Digital input to input a good test result by the test person.                                                                                                    |
| 16 | IN 4  | Button FAIL     | Digital input to input a bad test result by the test person.                                                                                                    |
| 17 | IN 5  | Button DUMMY-IN | Digital input to report to the PLC that the dummy-test object is ready for the test.                                                                                                    |
| 18 | IN 6  | Input PP-SELECT | The test programme can be indicated<br>digitally, e.g. by a PLC. Thereto the PLC<br>has to set the Select Input (outside of the<br>test process). The PLC now creates the<br>digital combination at the Pins IN 7 –<br>IN 12. As long as the input PP SELCT is set<br>and the combination changes the<br>corresponding test program will be loaded.<br>The PP SELCT input must be set for at lest<br>18 ms to recognize the comination. The<br>programme has been filed before as a<br>parameter data set in the test system. |
| 19 | IN 7  | Input PP Bit 1  | Bit combination for SELECT PP                                                                                                    |
| 20 | IN 8  | Input PP Bit 2  | Bit combination for SELECT PP                                                                                                    |
| 21 | IN 9  | Input PP Bit 3  | Bit combination for SELECT PP                                                                                                    |
| 22 | IN 10 | Input PP Bit 4  | Bit combination for SELECT PP                                                                                                    |
| 23 | IN 11 | Input PP Bit 5  | Bit combination for SELECT PP                                                                                                    |
| 24 | IN 12 | Input PP Bit 6  | Bit combination for SELECT PP                                                                                                    |
| 25 |       | GND             |                                                                                                    |

### 4.3.2 User-Interface: Free configurable IOs (optional article 201327)

The USER-Interface contains additional digital inputs and outputs for the query of limit switches and for the setting of outputs and actuators. The User-Interface can be programmed comfortably with an own test step card. It is supposed to replace an additional controller, e.g. a PLC, in simple controlling tasks.

The User-Interface is optional. It is executed as a 25-pole SUB-D connection jack (female) The exact specification of the pins are described in the following table:

| PIN | IN/OUT | Designation      | Explanation                                                                          |
|-----|--------|------------------|--------------------------------------------------------------------------------------|
| 1   | Out    | Output 24 V      |                                                                                      |
| 2   |        | GND              |                                                                                      |
| 3   | Out 1  | Digital output 1 | Freely configurable digital output, e.g. for the selection of cylinders or the like. |
| 4   | Out 2  | Digital output 2 | do.                                                                                  |
| 5   | Out 3  | Digital output 3 | do.                                                                                  |

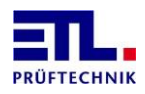

| 6  | Out 4 | Digital output 4 | do.                                                                                  |
|----|-------|------------------|--------------------------------------------------------------------------------------|
| 7  | Out 5 | Digital output 5 | do.                                                                                  |
| 8  | Out 6 | Digital output 6 | do.                                                                                  |
| 9  | Out 7 | Digital output 7 | do.                                                                                  |
| 10 | Out 8 | Digital output 8 | do.                                                                                  |
| 11 | IN 1  | Digital input 1  | Freely configurable digital input, e.g. for the query of limit switches or the like. |
| 12 | IN 2  | Digital input 2  | do.                                                                                  |
| 13 |       | GND              |                                                                                      |
| 14 | Out   | Output 24 V      |                                                                                      |
| 15 | IN 3  | Digital input 3  | do.                                                                                  |
| 16 | IN 4  | Digital input 4  | do.                                                                                  |
| 17 | IN 5  | Digital input 5  | do.                                                                                  |
| 18 | IN 6  | Digital input 6  | do.                                                                                  |
| 19 | IN 7  | Digital input 7  | do.                                                                                  |
| 20 | IN 8  | Digital input 8  | do.                                                                                  |
| 21 | IN 9  | Digital input 9  | do.                                                                                  |
| 22 | IN 10 | Digital input 10 | do.                                                                                  |
| 23 | IN 11 | Digital input 11 | do.                                                                                  |
| 24 | IN 12 | Digital input 12 | do.                                                                                  |
| 25 |       | GND              |                                                                                      |

### 4.3.3 Common specification

The ETL-Interface and the User-Interface supply 24 Volt for external devices. All 4 Pins can supply together up to 2 A using a mulitfuse. All digital outputs are source outputs. All digital inputs are sink inputs.

# 4.3.4 ADF-Interface: Analogue IOs und Frequency Inputs (optional article 202734)

The ADF-Interface contains AD-Channels to import linearised sensor signals. By further DA-Channels measurement parameters and results can be output analogue. With the frequency inputs, e.g. a rotational speed signal can be acquired and added to a test step card for rotational speed tests. The ADF-Interface is optional.

The interface is executed as a 15-pole SUB-D connection jack (female). The exact specification of the pins is described in the following table:

| PIN | IN/OUT | Designation       | Explanation                          |
|-----|--------|-------------------|--------------------------------------|
| 1   |        | + 2,5 V           |                                      |
| 9   |        | + 5 V             |                                      |
| 2   |        | GND               |                                      |
| 10  | IN     | AD1, AD-Channel 1 | 0 - 10 V DC, 12 bit resolution       |
| 3   | IN     | AD2, AD-Channel 2 | 0 - 10 V DC, 12 bit resolution       |
| 11  | IN     | AD3, AD-Channel 3 | 0 - 10 V DC, 12 bit resolution       |
| 4   | IN     | AD4, AD-Channel 4 | 0 - 10 V DC, 12 bit resolution       |
| 12  | OUT    | DA1, DA-Channel 1 | 0 - 10 V DC, analogue output of test |

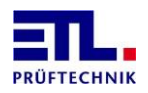

|    |      |                   | statistics during the test                                            |
|----|------|-------------------|-----------------------------------------------------------------------|
| 5  | OUT  | DA2, DA-Channel 2 | 0 - 10 V DC, analogue output of test statistics during the test       |
| 13 | IN   | FREQ 1.0          | Frequency input for rotational speed<br>acquisitation<br>sensor 1     |
| 6  | IN   | FREQ 1.1          | Frequency input for rotational direction acquisitation sensor 1       |
| 14 | IN   | FREQ 2.0          | Frequency input for rotational speed<br>acquisitation<br>sensor 2     |
| 7  | IN   | FREQ 2.1          | Frequency input for rotational direction<br>acquisitation<br>sensor 2 |
| 15 |      | GND               |                                                                       |
| 8  | IN 3 | + 24 V DC         |                                                                       |

### 4.3.5 RS232-Interface

The serial interface RS232 can be used in connection with a commercially available PC, a log printer (ASCII or tape printer) or a PLC.

The interface is executed as a 9-pole SUB-D plug (male). The exact specification of the connectivity options are described in the following chapters:

#### 4.3.5.1 <u>PC-Connection via KWP2000</u>

The particularly interference free and data safe connection between PC and test system is realized via the Keyword Protocol 2000 (KWP 2000). Matching drivers (LabVIEW, DLL) as well as the complete data management system **ETL DataView** 3 are available and described in their separate instruction manuals.

A commercially available null-modem cable is used for the electric connection between a PC and the test system.

- 4.3.5.2 <u>Log Printer-Connection via a simple ASCII-Output</u> Protocol is not implemented yet!
- 4.3.5.3 <u>PC- or PLC-Connection via a simple ASCII-Protocoll</u> This is an option available as article 205060.

### 4.3.6 CAN 1: Interface for the Extension of the Test System

System extensions of the standard test system are realized via the CAN 1-Interface. So e.g. an external relay matrix can be operated by the test system with a high process reliability. There is also a processor unit with CAN in the external unit. That way you can spare an expensive and unsafe cable system. The external task resp. hardware unit can be established modularly and autarchically. So the whole system is safer and more manageable.

The interface is build as a 9-pole SUB-D connection jack (female).

### 4.3.7 CAN 2: Interface for customer-specific Selection

Functionality is not implemented yet!

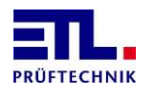

### 4.3.8 HV-Connections: HV-Connection Jack, double pole, HVS06C by ETL:

The contacting is realized by two potential-free high voltage outputs via suitable panel jacks HVS06C. These outputs are each executed double pole with a connection jack for plug HVP06C (A  $\emptyset$  6 mm and I  $\emptyset$  2 mm). In connection with the double pole high voltage test pistols HTP06C it is possible to generate a definite start signal and to guarantee a permanent cable break monitoring. In an automated surrounding ,like e.g. a test station, a contacting monitoring can be reached additionally. Thereto each test point has to be double contacted.

| 1 | Middle braid | Sense path for contact monitoring |  |
|---|--------------|-----------------------------------|--|
| 2 | Shielding    | High voltage power line           |  |

### 4.3.9 Connection for a PE-Probe Tip (Protective Earth CPonductor-Test Probe):

Connection for contacting the test object via a test probe with start push button and result-LEDs. The start push button makes the definite start-up of the current source after the contacting possible and avoids in this way a possible damage at the surface of the test object. The result display in the handle piece of the test probe shows the test person the result status of the test. Therefore no direct visual of the test device is necessary. For a firm connection, an alligator clip can be plugged in

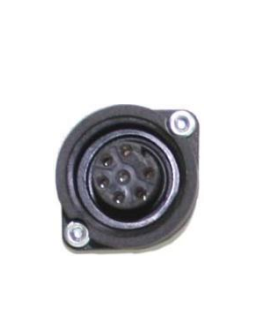

For a firm connection an alligator clip can be plugged in optionally.

| PIN | Designation                         | Explanation                                                                                                    |  |
|-----|-------------------------------------|----------------------------------------------------------------------------------------------------|--|
| 1   | Source path                         | urce path Current path at the 4-conductor measurement (parallel to PIN 6)                                                                                                    |  |
| 2   | Sense path                          | e path Measuring path at the 4-conductor measurement                                                                                                    |  |
| 3   | 24 V DC                             | Internal supply voltage for the Pins 4, 5 and 7                                                                                                    |  |
| 4   | Input start button                  | Start condition for the protective earth conductor test. By<br>the definite start-up of the current source after the<br>contacing of touchable metal parts the surface of the tes<br>object is protected. The corresponding start button is<br>situated at the test probe.<br>A signal with internal 24 V DC generates the start signal<br>(24 V DC from PIN 3). |  |
| 5   | Output "FAILED"<br>(e.g. LED red)   | A result-LED in the test probe shows the test result,<br>there is no need of a direct visual of the test device.<br>The LED goes out during the test and shows the result<br>after the selected test time.<br>Output negative switching against internal 24 V DC (PI<br>3)                                                                                       |  |
| 6   | Source path                         | Current path at the 4-conductor measurement (parallel to PIN 1)                                                                                                    |  |
| 7   | Output "PASSED"<br>(e.g. LED green) | A result-LED in the test probe shows the test result, there is no need of a direct visual of the test device.                                                                                                    |  |

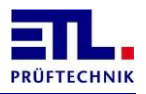

| The LED goes out during the test and shows the result after the selected test time. |
|-------------------------------------------------------------------------------------|
| Output negative switching against internal 24 V DC (PIN<br>3)                       |

### 4.3.10 SHK / HV-Safety Circuit: Connection Jack, eight-pole Female Socket:

For the implementation of a suitable safety circuit according to EN 50191. There are 3 different wiring possibilities at disposal to test

standardizedly with test pistols, test cage or within a transfer line.

| PIN | Designation | Explanation           |  |
|-----|-------------|-----------------------|--|
| 1   | PIN         | Description see below |  |
| 2   | PIN         | Description see below |  |
| 3   | PIN         | Description see below |  |
| 4   | PIN         | Description see below |  |
| 5   | PIN         | Description see below |  |
| 6   | PIN         | Description see below |  |
| 7   | PIN         | Description see below |  |
| 8   | PIN         | Description see below |  |

### 4.3.10.1 <u>Executing "Testing with Test Pistols":</u>

For manual operating of the test system the safety circuit must be equipped with 2 studs. The safety circuit is locked by hand via the "LOCK" button at the front panel of the device.

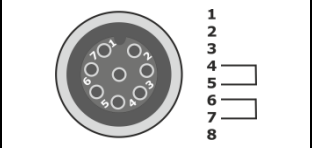

Plug sight

### 4.3.10.2 <u>Executing "Testing with Test Cage or two-hand Operating"</u>

In applications with test cage or two-hand operating, where the test object e.g. is changed by hand. The safety cage must be opened between the test to be able to lock the safety circuit again.

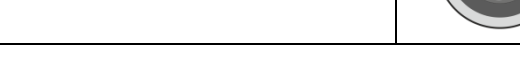

### 4.3.10.3 <u>Executing "Testing in an Automation Solution":</u>

In applications in fully automatic test systems, in which the testing facility is fully encapsulated and the protection is only opened in case of service.

The safety circuit locks automatically after the start-up of the test system when the protection is closed.

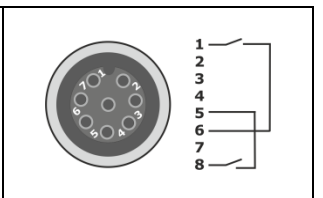

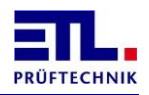

# 4.3.11 WK400, Warning Light-Connection: Connection Jack, four-pole Female Socket:

| For the cor<br>a red and a | a green allround light<br>a green allround light<br>brown<br>green<br>yellow | lamp combination with each<br>according to EN 50191.                                                                              |  |
|----------------------------|------------------------------------------------------------------------------|----------------------------------------------------------------------------------------------------|--|
| PIN                        | Designation                                                                  | Explanation                                                                                                    |  |
| 1                          | RS                                                                           | Red lamp on:<br>Status "Ready for start-up": Device is turned on, the<br>safety circuit is locked, high voltage can be turned on. |  |
| 2                          | ΙΟΡ                                                                          | Red lamp on:<br>Status "In Operation": Device is turned on, the safety<br>circuit is locked, high voltage test is in process.     |  |
| 3                          | RO                                                                           | Green lamp on:<br>Status "Ready for operation": Device is turned on, the<br>safety circuit is open.                               |  |
| 4                          | GND                                                                          | Common ground                                                                                                    |  |

With IO-CPU Version 33244 and newer the red lamp can be configured to blink during an active test. This setting can be done on factory site or with **ETL DataView 3** Version 3.5.20.127 or newer.

### 4.3.12 Earthing:

Redundant earthing (PE)

It is important to connect the earthing at the rear side with a cable of at least 4 mm<sup>2</sup> cross section to a separate grounding point. If this is not the case it could be that during high voltage breakdown the potential may rise. This could cause damage to the logic and PC components! (Loss of guaranty)

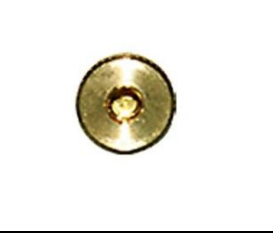

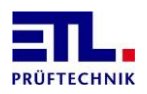

# 5 Information for safe Operation

### 5.1 General Safety Information

# STOP DANGER

Depending on the type, the test system can supply high potentials with high efficiency. The safety measures demanded in VDE 0104 (En 50 191) are to observe.

- The proper status of the main cable and the test object connection cables is to observe via visual every day before starting the testing work.
- Damaged parts must be replaced or put out of operation.
- No start-up when there are obvious defects!
- Only workshops who have been authorised be ETL are allowed to open the device and overhaul it! There are no parts in the interior of the device that can be replaced by the operator.
- The ATS 400 is a device of protection class I.
- The protective earth conductor connection of the used main cable and the power socket must be proper. Every interruption of the protective earth conductor can lead to the fact that the device might become dangerous. Therefore an interruption of the protective earth conductor is illegal.

# 5.2 Special Safety Information for High Voltage Testing and other dangerous Kinds of Testing

#### 5.2.1 Testing with High Voltage Test Pistols

5.2.1.1 Fusing the Work Place

When using two high voltage test pistols, the test station must be organised according to EN 50191 (DIN VDE 0104) (Electric Test Stations), paragraph for **"Test Stations without obligatory protection against contact":** 

5.2.1.2 Protecting Outsiders

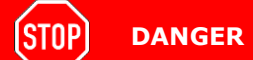

Outsiders must be protected from accidently touching the test object (and so from touching the high voltage) by:

Cordoning off the test area

Warning signs WS1 and ZS 1 "High voltage, danger of life"

- Warning lamps, red-green combination
- Disctances to the high voltage according to EN 50191
- Instructions

### 5.2.1.3 Protecting the Test Person

The test person is protected by:

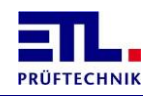

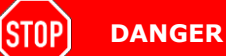

The test person must be protected from accidently touching the test object (and so from touching the high voltage) by:

- Using to test pistols, one in each hand. (It is not allowed to use only one test pistol or to carry both test pistols in one hand.)
- Potential-free high voltage (principle isolating transformer), therefore install the test object isolated against the earth potential, otherwise this protection is ineffective!
- Emergency shutdown, installed outside of the cordon
- Executing the test devices and the supplies
- Instructions

### 5.2.2 Testing with a Safety Test Cage

#### 5.2.2.1 Fusing the Work Place

When a safety test cage (e.g. SICAB or DOCAB) is used, the test station is called a **"Test station with obligatory protection against contact"** 

The test set-up simplifies substantially. Please regard the EN 50191 here as well.

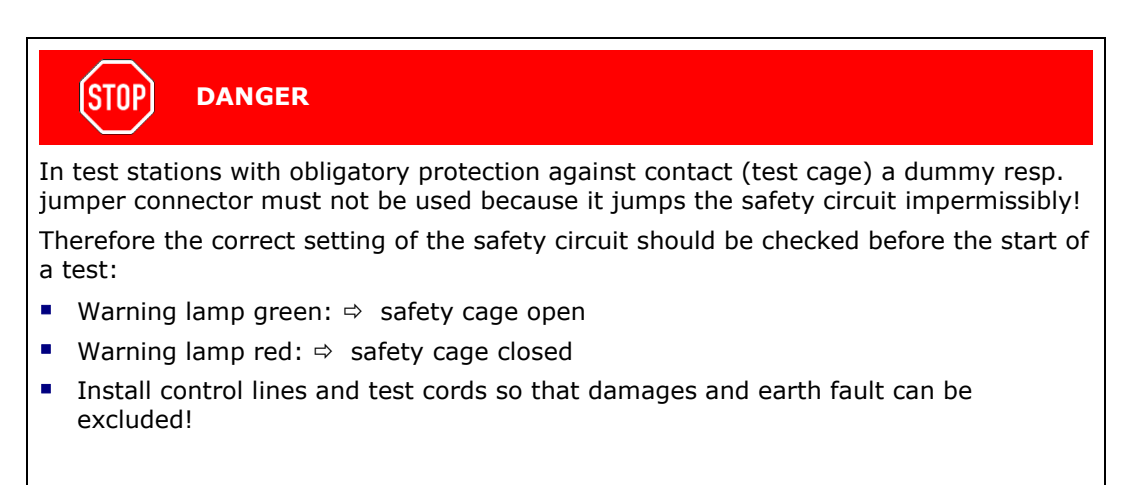

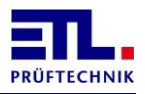

# 6 First Steps, Commissioning

- Install the test system at a suitable and permissible place.
- Plug in the main cable (contained in the scope of delivery) on the back side oft he device and regard the power supply: 230 V, 50 60 Hz.
- If necessary assign the safety circuit (SHK) resp. plug in the safety circuit plug of the supplies (e.g. test cage).
- Plug the warning lamp in the plug-in connector "WK400" on the back side of the test system.
- If necessary plug in operation components such as keyboard, barcode reader or mouse (possible depending on the equipment type).
- If necessary establish the connection to the network. Establish the connection to the Ethernet with a fitting patch plug. In case of an X6 or X8 equipment type the test system can be involved in the network (XP-Professional).
- Install the connections on the power side. Either plug in the round high voltage plugs like denoted or establish all connections with one plug-in mount if you have a test system with system connector. Secure the HV-plugs with the dedicated fittings resp. the system connector with the locking lever!
- If necessary plug in the test probe for the protective earth conductor test.
- If necessary connect operation panels or PLC controls with the ETL-Interface.
- If necessary establish the connection to a superordinate control, e.g. via the RS232-Interface for the connection of a PC application.

# STOP DANGER

Estimation of the test place and training of the personnel:

Have all guidelines of the standards, especially those of the EN 50191, been kept resp. implemented?

Have you realised the necessary instructions of the test persons, e.g. electrically instructed person, necessary for electrotechnical laypersons?

Turn on the test system.

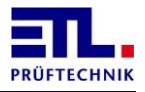

# 7 Operation

For operating the ATS 400 you have the following posibilities:

- Operating using ETL DataView. In the types X4, X5, X6 and X8 ETL DataView 3 is installed on the integrated computer and starts automatically when powering on the device. With the type X2 ETL DataView 3 is optional accompanied on a medium. Using ETL DataView 3 is described in a seperate document. You can download all current docments from ftp://ETL-FTP:d0wn10ad@134.98.90.37/Manuals/DataView\_3\_en.zip.
- Operating using your own application on Windows XP, Windows Vista resp. Windows 7. For controlling the device is a interface-DLL available. The documentation of the interface-DLL is in a separate document. In this case
   ETL DataView can not be used and must be removed from the auto start. You can download all current documents from ftp://ETL-FTP:d0wn10ad@134.98.90.37/Manuals/ETLKWP\_DLL\_en.zip.
- Operating using your own application created in LabVIEW for Windows XP, Windows Vista, Windows 7, LabVIEW RT, Linux und MacOS. For cotrolling the device is a LLB created in LabVIEW 7.1.1 available. The VIs have password protected block diagrams to allow conversion to newer versions of LabVIEW and to other platforms. The documentation of the LLB is in a seperate document. In this case ETL DataView can not be used and must be removed from the auto start. You can download all current documents from ftp://ETL-FTP:d0wn10ad@134.98.90.37/Manuals/ETLKWP\_LabVIEW\_en.zip.
- Operating using the serial interface and the ASCII-protocoll. The documantation of the ASCII-protocoll LLB is in a seperate document. In this case ETL DataView can not be used and must be removed from the auto start. You can download all current documents from ftp://ETL-FTP:d0wn10ad@134.98.90.37/Manuals/ASCII Protokoll en.zip.

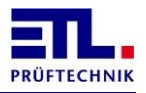

### 8 Settings of the ETL Interface

The settings can be on factory or using **ETL DataView** 3. In **ETL DataView** 3 you find the dialog from the main menu under <u>Settings</u> -> I/O-Interface. Grayed out elements are for information only and are related to the equipment of the device. The settings for an external control and the tones can be configured independently for the pass and failed case.

Closing the dialog with the button **Back** will save the settings. Closing the dialog with the button **Menu** the settings will not be saved. The settings are stored in the ATS400.

The time diagrams for the different settings are valid using **ETL DataView** 3. Using your own application by controlling with the DLL or LabVIEW the the function ETLKWPTestResult must be used to generate the signal **Ready for Operation**. By controlling with the ASCII-protocoll the whole commanding is done using the interface.

In the case a test plan consists of several test steps the signals In Operation and Ready for Operation will change there state for each test step.

It is only the start signal as start condition displayed. This must be used in the test plan as start condition. Other signals can be used by **ETL DataView**. For the following diagrams these signals are considered as set. Using the setting <u>Safety</u> <u>circuit</u> then security curcuit must be used as start condition instead of start signal.

### 8.1 Standard setting

This setting is factory default. There will be not output on the ETL interface and no tones.

| DataView3          |                           |                   |                     |
|--------------------|---------------------------|-------------------|---------------------|
| Menu               | Settings<br>I/O Interface | <u>()</u>         | 15.10.2014 14:12:38 |
| Out Pass (I. O.)   | )                         | Out Fail (N. I. C | D.)                 |
| Disabled           | •                         | Disabled          | •                   |
| Timer:             | 0,00 s                    | Timer:            | 0,00 s              |
| □ Beep I. O.       |                           | □ Beep N. I. O.   |                     |
| Beep Time          | 0,00 s                    | Beep Time         | 0,00 s              |
| Disable SC, Cor    | 1                         | Disable HVAC      |                     |
| □ Keep Polarity    |                           | Enable HVDC8      |                     |
| 🗆 Warn lamp flas   | hing                      | 🗆 Enable R Modul  | le                  |
|                    |                           | Enable PE with    | Con                 |
| Adaptive HV timing |                           |                   |                     |
|                    |                           |                   | Back                |

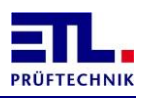

### 8.2 Enabled

Using this setting the output will be active until the next devcie under test will tested. With this setting each test step can be started with the start signal.

|                                                              | Settings      | 15 10 2014 14:14:13                                                           |  |
|--------------------------------------------------------------|---------------|-------------------------------------------------------------------------------|--|
| Menu                                                         | I/O Interface | G                                                                             |  |
| Out Pass (I. O.                                              | )             | Out Fail (N. I. O.)                                                           |  |
| Enabled                                                      | •             | Enabled 🔹                                                                     |  |
| Timer:                                                       | 0,00 s        | Timer: 0,00 s                                                                 |  |
| □ Beep I. O.                                                 |               | □ Beep N. I. O.                                                               |  |
| Beep Time                                                    | 0,00 s        | Beep Time 0,00 s                                                              |  |
| □ Disable SC, Con<br>□ Keep Polarity<br>□ Warn lamp flashing |               | □ Disable HVAC<br>□ Enable HVDC8<br>□ Enable R Module<br>□ Enable PE with Con |  |
| □ Adaptive HV timing                                         |               |                                                                               |  |
|                                                              |               | Back                                                                          |  |

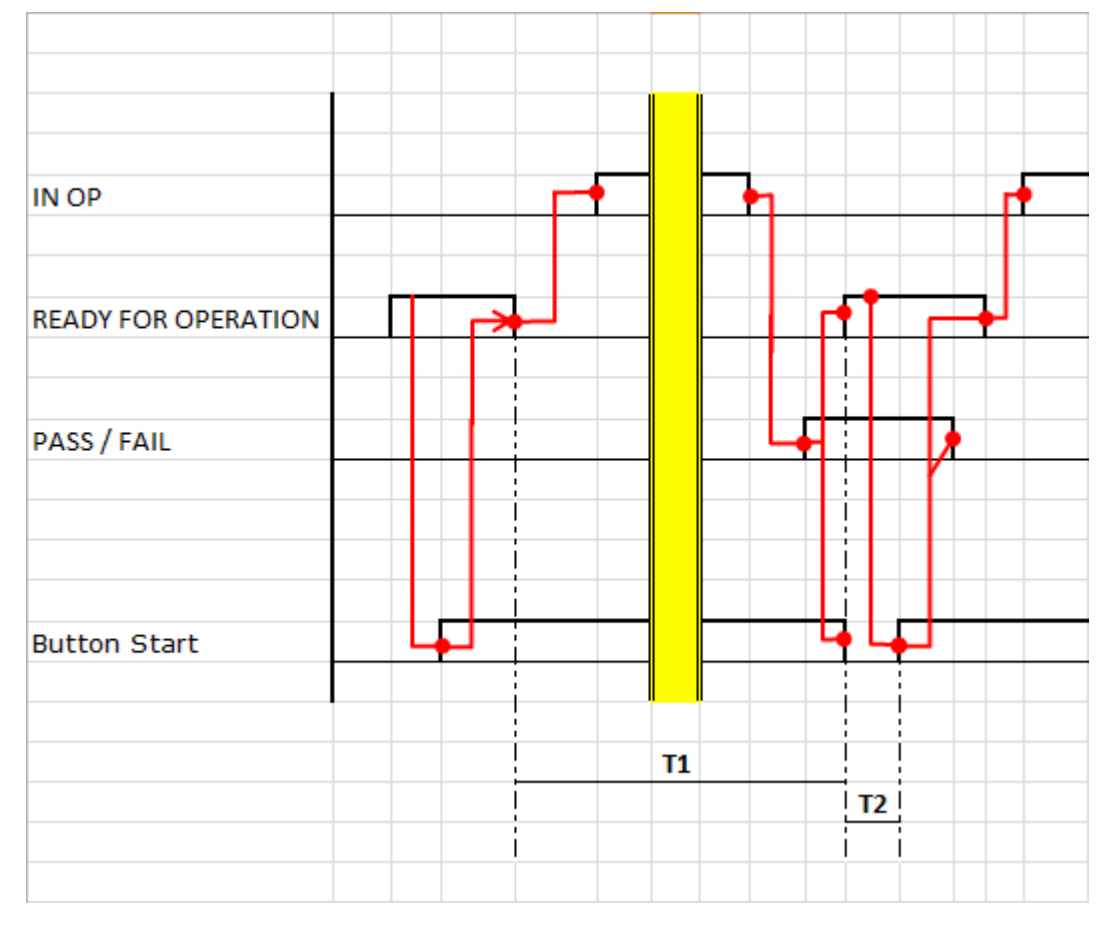

| Sy | mbol           | Name     | Limits   | Annotation                                                    |
|----|----------------|----------|----------|---------------------------------------------------------------|
|    | T <sub>1</sub> | Testtime | > 200 ms | Time from start of one test until the start oft he next test. |

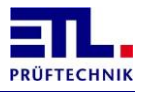

| Symbol         | Name          | Limits  | Annotation                                                        |
|----------------|---------------|---------|-------------------------------------------------------------------|
| T <sub>2</sub> | Response time | > 18 ms | Necessary minimum time to recognize a change in the start signal. |

### 8.3 Button Start

Using this setting the output will be active as long as the start signal is active. Using this setting only the whole test plan can be started with the start signal.

| ataView3                                                  |                           |                                                                               |
|-----------------------------------------------------------|---------------------------|-------------------------------------------------------------------------------|
| Menu                                                      | Settings<br>I/O Interface | <b>(</b> <u>15.10.2014</u> <u>14:18:30</u>                                    |
| Out Pass (I. O.)                                          |                           | Out Fail (N. I. O.)                                                           |
| Button Start                                              | T                         | Button Start -                                                                |
| Timer:                                                    | 0,00 s                    | Timer: 0,00 s                                                                 |
| □ Beep I. O.                                              |                           | □ Beep N. I. O.                                                               |
| Beep Time                                                 | 0,00 s                    | Beep Time 0,00 s                                                              |
| □ Disable SC, Con<br>□ Keep Polarity<br>□ Warn lamp flash | ing                       | □ Disable HVAC<br>□ Enable HVDC8<br>□ Enable R Module<br>□ Enable PE with Con |
| □ Adaptive HV tim                                         | ing                       |                                                                               |
|                                                           |                           | Back                                                                          |

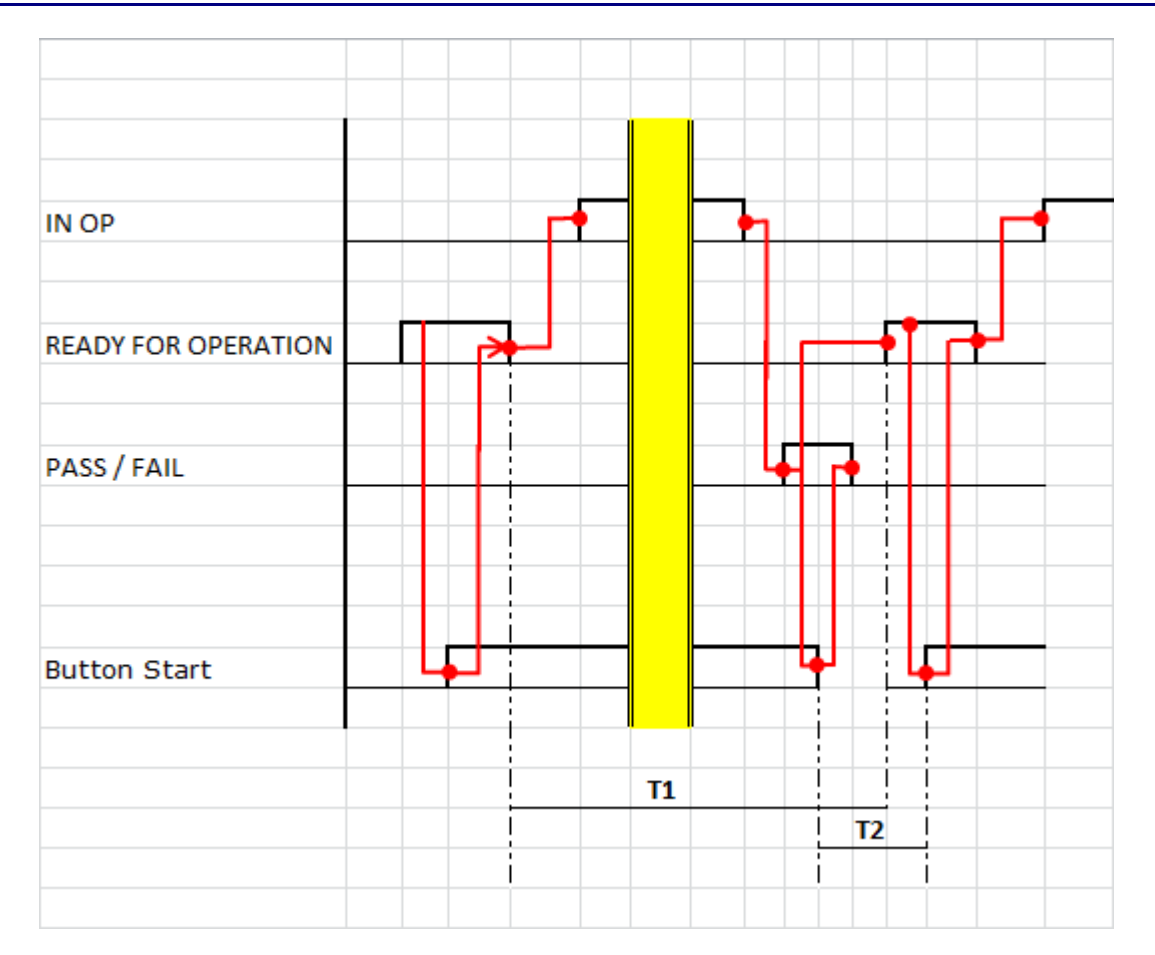

| Symbol         | Name          | Limits   | Annotation                                                        |
|----------------|---------------|----------|-------------------------------------------------------------------|
| T <sub>1</sub> | Testtime      | > 200 ms | Time from start of one test until the start oft he next test.     |
| T <sub>2</sub> | Response time | > 18 ms  | Necessary minimum time to recognize a change in the start signal. |

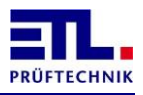

### 8.4 Time

Using this setting the output will be active according tot he time given in **Timer**:. The time can be set in steps of 10 ms. As maximum time 10 seconds is possible.

| Menu                                                         | Settings<br>I/O Interface | ©                                                                             | 15.10.2014 14:19:22 |
|--------------------------------------------------------------|---------------------------|-------------------------------------------------------------------------------|---------------------|
| Out Pass (I. O.                                              | )                         | Out Fail (N. I. O.)                                                           |                     |
| Time                                                         | •                         | Time                                                                          | <b>•</b>            |
| Timer:                                                       | <u>0,00</u> s             | Timer:                                                                        | <u>0,00</u> s       |
| □ Beep I. O.                                                 |                           | □ Beep N. I. O.                                                               |                     |
| Beep Time                                                    | 0,00 s                    | Beep Time                                                                     | 0,00 s              |
| □ Disable SC, Con<br>□ Keep Polarity<br>□ Warn lamp flashing |                           | □ Disable HVAC<br>□ Enable HVDC8<br>□ Enable R Module<br>□ Enable PE with Con |                     |
| □ Adaptive HV timing                                         |                           |                                                                               |                     |
|                                                              |                           |                                                                               | Back                |

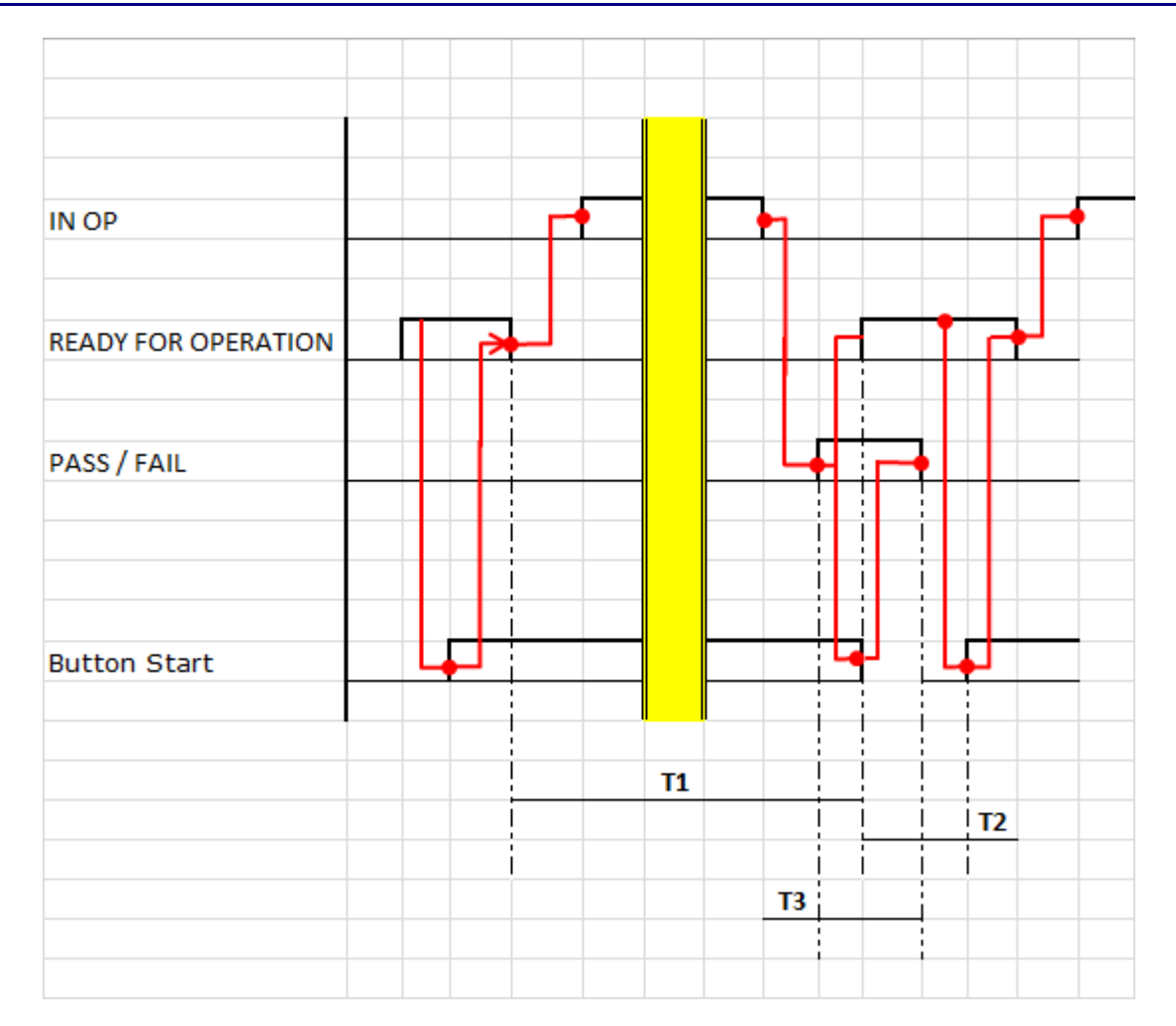

| Symbol         | Name          | Limits       | Annotation                                                                                                    |
|----------------|---------------|--------------|----------------------------------------------------------------------------------------------------|
| T <sub>1</sub> | Testtime      | > 200 ms     | Time from start of one test until the start oft he next test.                                                                                                    |
| T <sub>2</sub> | Response time | > 18 ms      | Necessary minimum time to recognize a change in the start signal.                                                                                                    |
| T <sub>3</sub> | Result time   | 10 ms – 10 s | Time the result will be available.<br>Calulate the time according tot he<br>formula: $T_3 = T_{Zyklus} + 18$ ms, where<br>$T_{Zyklus}$ is the cycle time of the polling.<br>Round up the value tot he next multiple<br>of 10 ms. |

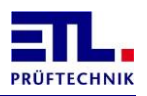

### 8.5 Safety circuit

Using this setting the output will be active as long as the safety circuit is active. Using this setting only the whole test plan can be started with the safety circuit.

| DataView3                                                     |                                   |                                                                                                    |                     |                           |
|---------------------------------------------------------------|-----------------------------------|----------------------------------------------------------------------------------------------------|---------------------|---------------------------|
| Menu                                                          | Settings<br>I/O Interface         | ©                                                                                                    | 15.10.2014 14:20:11 |                           |
| Out Pass (I                                                   | . 0.)                             | Out Fail (N. I. O.)                                                                                                | )                   |                           |
| Security Circo                                                | uit 💽                             | Security Circuit                                                                                                   | •                   |                           |
| Timer:                                                        | 0,00 s                            | Timer:                                                                                                    | 0,00 s              |                           |
| □ Beep I. O.                                                  |                                   | □ Beep N. I. O.                                                                                                    |                     |                           |
| Beep Time                                                     | 0,00                              | Beep Time                                                                                                    | 0,00 s              |                           |
| □ Disable SC,<br>□ Keep Polari<br>□ Warn lamp<br>□ Adaptive H | Con<br>ty<br>flashing<br>/ timing | <ul> <li>Disable HVAC</li> <li>Enable HVDC8</li> <li>Enable R Module</li> <li>Enable PE with Comparison</li> </ul> | on                  |                           |
| ·                                                             | 5                                 |                                                                                                    | Back                |                           |
| N OP<br>READY FOR<br>PASS / FAIL                              | OPERATION                         |                                                                                                    |                     |                           |
| Safety circu                                                  | it                                |                                                                                                    |                     | <b>₽</b> ┘ <b>↓</b>       |
|                                                               |                                   |                                                                                                    | T1                  |                           |
|                                                               |                                   |                                                                                                    |                     | T2                        |
| Symbol                                                        | Name                              | Limits                                                                                                    | Annotatior          |                           |
| Т                                                             | Testtime                          | > 200 ms                                                                                                    | Time from s         | tart of one test until th |
| T <sub>2</sub>                                                | Response time                     | > 18 ms                                                                                                    | Necessary r         | ninimum time to recog     |

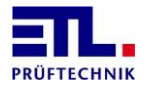

| Symbol | Name | Limits | Annotation                  |
|--------|------|--------|-----------------------------|
|        |      |        | change in the start signal. |

### 8.6 Using the Buzzer

The built in buzzer will be used if the checkbox **Beep I.O.** resp. **Beep N.I.O.** is active. The duration of the tone depends on the time given in the field **BeepTime**.

The buzzer will also be activated when powering on the system if the checkbox for **Beep I.O.** is active.

### 8.7 Disable SC, Con

In the case this checkbox is inactive the signals **Security circuit closed** and **Contacting closed** are routed to the ETL Interface.

Is this checkbox active this signals can be used to control an external equipment. In **ETL DataView** 3 this will be configured in the test steps on the property page **Matrix**, using your own application this controlled by the parameter **Contacting**.

### 8.8 KeepPolarity

Is this checkbox inactive an optional relais matrix will be switched to the default position at the end of a test plan.

Is this checkbox active the position of an optional relais matrix will be kept active after the end of a test plan.

### 8.9 Warn lamp flashing

Has the device IO-CPU firmware 33244 or newerand safety circuit firmware 2 or newer this checkbox will be displayed.

Is this checkbox active the red warning lamp will be flashing during an active test.

### 8.10 Adaptive HV timing

Has the device IO-CPU firmware 33284 or newer this checkbox will be displyed.

Is this checkbox active the start of the test will be modified during a high voltage test with AC current.

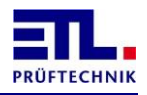

Normally during the start of the test an intermediate measurement will be done to set the test voltage in respect to the load.

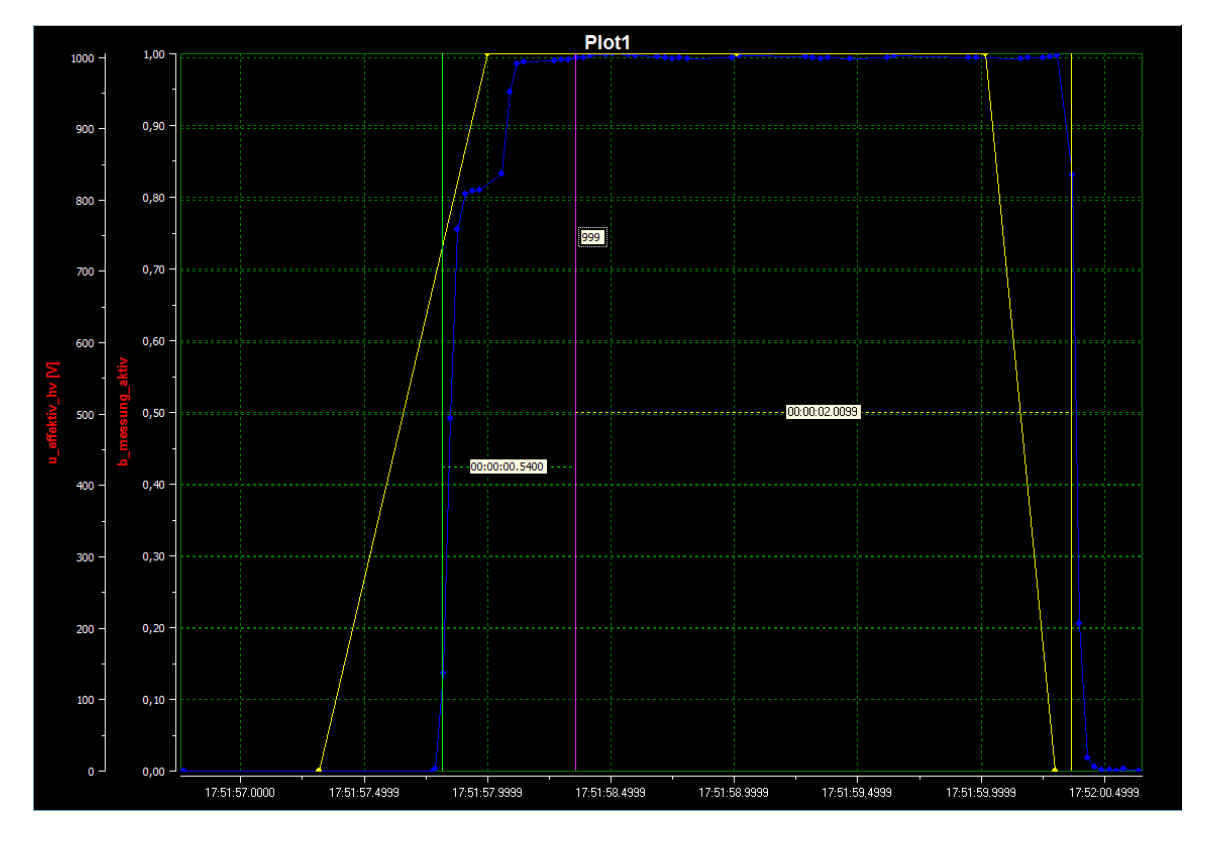

Is the checkbox active it will be recognized that the load between units under test will not change. After 5 units under test with the same load have been measured the intermediate measurement will be omitted.

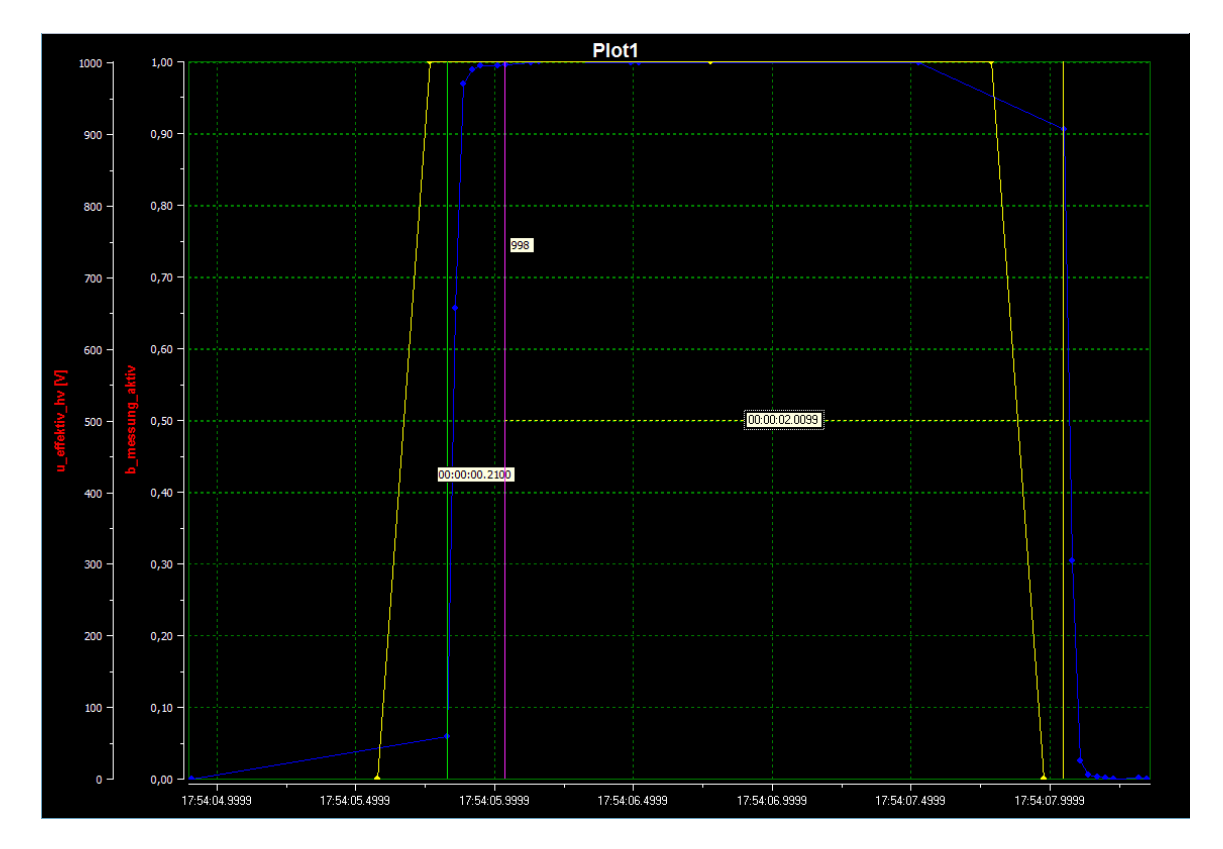

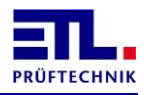

The intermediate measurement gets active again if one of the following cases occurs:

- The nominal voltage has changed.The load of the units under test has changed.

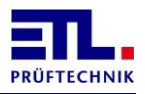

# 9 Technical support

In the case you have questions about the operation of the device contact via email support@etl-prueftechnik.de. Your request should provide the information as in theexample below if possible. The serial number is located on a label on the rear side of the device. You can find the version numbers in **ETL DataView** 3 under Information -> Software. Using your own application you can get them with the appropriate functions.

Dear Supportteam,

I have a question regarding/a problem with the following device: Order number: Serial number: Version ETL Dataview: Version IO-CPU: Version LT-CPU:

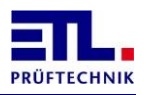

# 10 Technical Data

# 10.1 General Technical Data

| General     | Power connection:                     | 230 V, 50 H                                             | Hz / 60 Hz                                                                                                    |
|-------------|---------------------------------------|---------------------------------------------------------|----------------------------------------------------------------------------------------------------|
|             | Power consumption:                    | Max. 10 A,<br>16 A                                      | depending on the type up to                                                                                       |
|             | Display:                              | Type X2:                                                | without Display                                                                                                   |
|             |                                       | Type X4:                                                | TFT-Display with Touch<br>5,7 inches, 640 x 480                                                                   |
|             |                                       | Type X5:                                                | TFT-Display with Touch<br>10,4 inches, 800 x 600                                                                  |
|             |                                       | Type X6:                                                | without Display, with VGA-<br>connection                                                                          |
|             |                                       | Type X5:                                                | TFT-Display with Touch<br>10,4 inches, 800 x 600                                                                  |
|             | Setting the test parameters:          | Manually or interface                                   | fully automatically via                                                                                           |
|             | Programming:                          | Via display                                             | or external control                                                                                               |
|             | Error signal:                         | Acoustically                                            | , optically or via interface                                                                                      |
|             | Dimensions (W x H x D):               | 410 x 210 x                                             | x 435 mm                                                                                                    |
|             | Weight:                               | From ca. 18                                             | 3 – 35 kg                                                                                                    |
|             | Casing:                               | Metal, light                                            | grey                                                                                                    |
|             | Temperature range:                    | 5 - 45 °C                                               |                                                                                                    |
|             | Basic equipment:                      | Instruction<br>circuit plug                             | manual, main cable, safety                                                                                        |
|             | Calibration:                          | Factory cali                                            | bration certificate inclusive                                                                                     |
| Interfaces  | ETL Interface, digital:               | Start, stop,<br>in process,                             | result good / error and test etc.                                                                                 |
|             | Optional:<br>USER Interface, digital: | Freely confi                                            | igurable IOs                                                                                                    |
|             | Optional:<br>ADF Interface:           | Analogue I                                              | Os and frequency inputs                                                                                           |
|             | Remote control interface RS232:       | For the con<br>direct conn<br>programme                 | nection to the PC and for<br>ection to a terminal<br>e or a log printer                                           |
|             | CAN:                                  | For the exp<br>for addition<br>expansion s              | ansion of the test system,<br>al features und further<br>stages                                                   |
| Connections | High voltage outputs:                 | The contact<br>executed vi<br>voltage out<br>connection | ting of the test object is<br>ia 2 potential-free high<br>puts, each double-pole with<br>jack for an HVP06C plug. |
|             | PE Test probe:                        | Connection<br>objects via                               | for contacting the test<br>a test probe with start push                                                           |
|             |                                       | Dutton anu                                              | result-LEDS.                                                                                                    |
|             | Safety circuit:                       | For the imp<br>safety circu                             | result-LEDS.<br>elementation of the suitable<br>it according to EN 50191                                          |

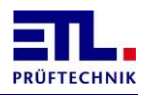

| Starting the Test | Start and stop signal by a test pistol:              | Via a special automatic choke and 4-<br>pole technology                                                       |
|-------------------|------------------------------------------------------|----------------------------------------------------------------------------------------------------|
|                   | Start button on the device:                          | Starting the test with a button at the front of the device                                                    |
|                   | Start and stop signal via interface:                 | Starting the test via PLC or PC-interface                                                                     |
|                   | Start button via an external switch:                 | Starting the test via digital IO, e.g. via foot switch                                                        |
| Setup             | Keyboard lock:                                       | Individually configurable                                                                                     |
|                   | Output options:                                      | Individual configuration of the result outputs                                                                |
|                   | Buzzer options:                                      | Individual configuration of the acoustic signals                                                              |
|                   | Start options:                                       | Individual setting of the start mode                                                                          |
|                   | Special functions:                                   | Setting the automatic choke, the series fault and contacting control                                          |
|                   | Language and mode selection for an external printer: | English, German, Swedish, Italian,<br>Spanish, Dutch / mode: printout at I.O.,<br>not N.I.O. or all the times |
|                   | Ramp options:                                        | Ramp time and kind of the ramp decrease                                                                       |
|                   | Test time:                                           | Test time scaling                                                                                             |
| Test time         | Setting range:                                       | 0,5 – 6 000 s                                                                                                 |
|                   | Resolution:                                          | 0,01 s                                                                                                    |

# **10.2** HV-Modules, technical Data

| Special function | Ramp function:                                            | The voltage is run up ramp-wise to the selected test voltage, only then the test time begins, freely programmable                      |
|------------------|-----------------------------------------------------------|----------------------------------------------------------------------------------------------------|
|                  | Contacting control:                                       | Control of the contact making to the test object at a proper contacting device (4-pole)                                                |
|                  | Series fault control:                                     | Controlling the test leads for series fault                                                                                            |
|                  | Minimum current control:                                  | Controlling a preset minimum current during the test                                                                                   |
|                  | Automatic choke:<br>Start and stop signal via test pistol | The ETL test pistol HTP06C recognises<br>the correct contacting to the test object<br>(patent) via a special hardware<br>construction. |
|                  | Zero voltage switch:                                      | The device is only turned on or off during the zero voltage continuity of the test voltage.                                            |

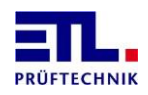

### 10.2.1 HV-Module HVA5-100, Art.-Nr.: 201718 and HV-Module HVK5070, Art.-Nr.: 201819

| Test voltage | Output voltage:           | 0,01 – 5,00 kV AC                                     |
|--------------|---------------------------|-------------------------------------------------------|
|              | Resolution, Digit:        | 10 V                                                  |
|              | Measuring uncertainty:    | 1 % of the measured value +/- 2 Digits                |
|              | Frequency of the voltage: | 50 Hz / 60 Hz                                         |
|              | Curve shape:              | Sinus, produced electronically                        |
|              | Voltage stability:        | Output voltage regulated electronically, PI-regulator |
| Test current | Output current:           | 0,1 - 100,0 mA                                        |
|              | Resolution, Digit:        | 0,1 mA                                                |
|              | Measuring uncertainty:    | 1 % of the measured value +/- 3 Digits                |
|              | Short circuit current:    | > 200 mA                                              |
| Output power | Transformer power:        | > 500 VA                                              |
| General      | Safety:                   | According to En 50191, potential-free                 |

### 10.2.2 HV-Module HVA2,5-100, Art.-Nr.: 201762

| Test voltage | Output voltage:           | 0,01 – 2,50 kV AC                                     |
|--------------|---------------------------|-------------------------------------------------------|
|              | Resolution, Digit:        | 10 V                                                  |
|              | Measuring uncertainty:    | 1 % of the measured value +/- 2 Digits                |
|              | Frequency of the voltage: | 50 Hz / 60 Hz                                         |
|              | Curve shape:              | Sinus, produced electronically                        |
|              | Voltage stability:        | Output voltage regulated electronically, PI-regulator |
| Test current | Output current:           | 0,1 – 100,0 mA                                        |
|              | Resolution, Digit:        | 0,1 mA                                                |
|              | Measuring uncertainty:    | 1 % of the measured value +/- 3 Digits                |
|              | Short circuit current:    | > 200 mA                                              |
| Output power | Transformer power:        | > 500 VA                                              |
| General      | Safety:                   | According to EN 50191, potential-free                 |

### 10.2.3 HV-Module HVA1,5-100, Art.-Nr.: 201780

| Test voltage | Output voltage:           | 0,01 – 1,50 kV AC                                        |
|--------------|---------------------------|----------------------------------------------------------|
|              | Resolution, Digit:        | 10 V                                                     |
|              | Measuring uncertainty:    | 1 % of the measured value +/- 2 Digits                   |
|              | Frequency of the voltage: | 50 Hz / 60 Hz                                            |
|              | Curve shape:              | Sinus, produced electronically                           |
|              | Voltage stability:        | Output voltage regulated electronically,<br>PI-regulator |
| Test current | Output current:           | 0,1 – 100,0 mA                                           |
|              | Resolution, Digit:        | 0,1 mA                                                   |
|              | Measuring uncertainty:    | 1 % of the measured value +/- 3 Digits                   |
|              | Short circuit current:    | > 200 mA                                                 |

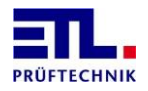

| Output power | Transformer power: | > 500 VA                              |
|--------------|--------------------|---------------------------------------|
| General      | Safety:            | According to EN 50191, potential-free |

### 10.2.4 HV-Module HVD3-CL, Art.-Nr.: 201598 and HV-Module HVK5030, Art.-Nr.: 201790 and HV-Module HVK2530, Art.-Nr.: 203048

| Test voltage    | Output voltage:         | 50 – 3 000 V DC                                                     |
|-----------------|-------------------------|---------------------------------------------------------------------|
|                 | Resolution, Digit:      | 1 V                                                                 |
|                 | Measuring Uncertainty:  | 1 % of the measured value +/- 5 Digits                              |
|                 | Direct current voltage: | Produced electronically                                             |
|                 | Voltage carrying:       | Active charge resp. discharge                                       |
|                 | Voltage stability:      | Output voltage regulated electronically,<br>PI-regulator            |
| Test current at | Output current:         | 0,01 – 2,00 mA                                                      |
| HV DC           | Resolution, Digit:      | 0,01 mA                                                             |
|                 | Measuring uncertainty:  | 1 % of the measured value +/- 3 Digits                              |
|                 | Output current:         | Current-limited according to EN 50191, < 12 mA, single-point bonded |
| Resistance      | Testing range 1:        | 0,50 – 1,99 MΩ                                                      |
|                 | Resolution, Digit:      | 0,01 ΜΩ                                                             |
|                 | Measuring uncertainty:  | 1 % of the measured value +/- 3 Digits                              |
|                 | Testing range 2:        | 2,0 - 99,0 ΜΩ                                                       |
|                 | Resolution, Digit:      | 0,1 ΜΩ                                                              |
|                 | Measuring uncertainty:  | 2 % of the measured value +/- 3 Digits                              |
|                 | Testing range 3:        | 100 – 400 MΩ                                                        |
|                 | Resolution, Digit:      | 1 ΜΩ                                                                |
|                 | Measuring uncertainty:  | 4 % of the measured value +/- 3 Digits                              |

### 10.2.5 HV-Module HVD3,6-CL, Art.-Nr.: 203566 and HV-Module HVK5036, Art.-Nr.: 204902

| Test voltage | Output voltage:         | 50 – 3 600 V DC                                                     |
|--------------|-------------------------|---------------------------------------------------------------------|
|              | Resolution, Digit:      | 1 V                                                                 |
|              | Measuring uncertainty:  | 1 % of the measured value +/- 5 Digits                              |
|              | Direct current voltage: | Produced electronically                                             |
|              | Voltage carrying:       | Active charge resp. discharge                                       |
|              | Voltage stability:      | Output voltage regulated electronically,<br>PI-regulator            |
| Test current | Output current:         | 0,01 – 2,00 mA                                                      |
|              | Resolution:             | 0,01 mA                                                             |
|              | Measuring uncertainty:  | 1 % of the measured value +/- 3 Digits                              |
|              | Output current:         | Current-limited according to EN 50191, < 12 mA, single-point bonded |

### 10.2.6 HV-Module HVK5070, Art.-Nr.: 201819

| Test voltage | Output voltage:         | 0,01 – 7,00 kV DC                                        |
|--------------|-------------------------|----------------------------------------------------------|
|              | Resolution, Digit:      | 10 V                                                     |
|              | Measuring uncertainty:  | 1 % of the measured value +/- 2 Digits                   |
|              | Direct current voltage: | Rectified AC-voltage                                     |
|              | Voltage carrying:       | Active charge resp. passive discharge                    |
|              | Voltage stability:      | Output voltage regulated electronically,<br>PI-regulator |
| Test current | Output current:         | 0,1 – 70,0 mA                                            |
|              | Resolution:             | 0,1 mA                                                   |
|              | Measuring uncertainty:  | 1 % of the measured value +/- 3 Digits                   |

# **10.3 PE-Modules, technical Data**

| Special functions | 4-conductor measurement:        | Test with a separated current and measuring path               |
|-------------------|---------------------------------|----------------------------------------------------------------|
|                   | Start button in the test probe: | Definite start-up of the current source                        |
|                   | Result display:                 | Test result additionally in the handle piece of the test probe |
|                   | Control of the test current:    | Control of the standardized minimum current                    |
|                   | Minimum current control:        | Control of a preset minimum current during the test            |

### 10.3.1 PE-Module AC10, Art.-Nr.: 201720

| Resistance   | Testing range:               | 1 – 500 mΩ                             |
|--------------|------------------------------|----------------------------------------|
|              | Resolution, Digit:           | 1 mΩ                                   |
|              | Measuring uncertainty:       | 1 % of the measured value +/- 3 Digits |
| Test voltage | Output voltage:              | No-load voltage < 12 V AC              |
|              | Alternating current voltage: | Produced electronically                |
| Test current | Output current:              | 2,0 – 10,0 A AC, infinitely variable   |
|              | Resolution:                  | 0,1 A                                  |
|              | Measuring uncertainty:       | 1 % of the measured value +/- 3 Digits |

### 10.3.2 PE-Module AC25, Art.-Nr.: 201600

| Resistance   | Testing range:               | 1 – 500 mΩ                             |
|--------------|------------------------------|----------------------------------------|
|              | Resolution, Digit:           | 1 mΩ                                   |
|              | Measuring uncertainty:       | 1 % of the measured value +/- 3 Digits |
| Test voltage | Output voltage:              | No-load voltage < 12 V AC              |
|              | Alternating current voltage: | Produced electronically                |
| Test current | Output current:              | 2,0 – 25,0 A AC, infinitely variable   |
|              | Resolution:                  | 0,1 A                                  |
|              | Measuring uncertainty:       | 1 % of the measured value +/- 3 Digits |

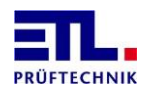

#### 1 – 500 mΩ Resistance Testing range: Resolution, Digit: 1 mΩ 1 % of the measured value +/- 3 Digits Measuring uncertainty: Output voltage: No-load voltage < 12 V AC Test voltage Produced electronically Alternating current voltage: Test current Output current: 2,0 – 32,0 A AC, infinitely variable Resolution: 0,1 A Measuring uncertainty: 1 % of the measured value +/- 3 Digits

### 10.3.3 PE-Module AC32, Art.-Nr.: 202708

### 10.3.4 PE-Module AC40, Art.-Nr.: 204633

| Resistance   | Testing range:               | 1 – 500 m $\Omega$<br>- limiting value of the resistance is<br>adjustable<br>30 A – range: 1 - 500 m $\Omega$ |
|--------------|------------------------------|----------------------------------------------------------------------------------------------------|
|              |                              | 40 A - range: 1 - 300 mΩ                                                                                      |
|              | Resolution, Digit:           | 1 mΩ                                                                                                    |
|              | Measuring uncertainty:       | 1 % of the measured value +/- 3 Digits                                                                        |
| Test voltage | Output voltage:              | No-load voltage < 12 V AC                                                                                     |
|              | Alternating current voltage: | Produced electronically                                                                                       |
| Test current | Output current:              | 2,0 – 40,0 A AC, infinitely variable                                                                          |
|              | Resolution:                  | 0,1 A                                                                                                    |
|              | Measuring uncertainty:       | 1 % of the measured value +/- 3 Digits                                                                        |

### 10.4 ISO-Modules, technical Data

| Special functions | Ramp function: | The voltage is run up ramp-wise to the                                      |
|-------------------|----------------|-----------------------------------------------------------------------------|
|                   |                | selected test voltage, only then the test time begins, freely programmable. |

### 10.4.1 ISO-Module DC5-CL, Art.-Nr.: 201599

| <b>Resistance</b> | Festing range 1:        | 0,50 – 1,99 ΜΩ                         |
|-------------------|-------------------------|----------------------------------------|
| R                 | Resolution, Digit:      | 0,01 ΜΩ                                |
| Μ                 | leasuring uncertainty:  | 1 % of the measured value +/- 3 Digits |
| Т                 | Festing range 2:        | 2,0 – 99,0 ΜΩ                          |
| R                 | Resolution, Digit:      | 0,1 ΜΩ                                 |
| M                 | leasuring uncertainty:  | 2 % of the measured value +/- 3 Digits |
| Т                 | Testing range 3:        | 100 <i>-</i> 400 MΩ                    |
| R                 | Resolution, Digit:      | 1 ΜΩ                                   |
| Μ                 | leasuring uncertainty:  | 4 % of the measured value +/- 3 Digits |
| Test voltage C    | Dutput voltage:         | 50 – 3 000 V DC                        |
| R                 | Resolution, Digit:      | 1 V                                    |
| M                 | leasuring uncertainty:  | 1 % of the measured value +/- 5 Digits |
| D                 | Direct current voltage: | Produced electronically                |

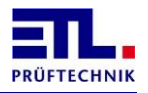

|              | Voltage carrying:  | Active charge resp. discharge                         |
|--------------|--------------------|-------------------------------------------------------|
|              | Voltage stability: | Output voltage regulated electronically, PI-regulator |
| Test current | Output current:    | Current-limited according to EN 50191, < 12 mA        |

# 10.4.2 ISO-Module DC10-CL, Art.-Nr.: 201776

| Resistance   | Testing range 1:        | 0,50 – 1,99 ΜΩ                                           |
|--------------|-------------------------|----------------------------------------------------------|
|              | Resolution, Digit:      | 0,01 ΜΩ                                                  |
|              | Measuring uncertainty:  | 1 % of the measured value +/- 3 Digits                   |
|              | Testing range 2:        | 2,0 – 99,0 MΩ                                            |
|              | Resolution, Digit:      | 0,1 ΜΩ                                                   |
|              | Measuring uncertainty:  | 2 % of the measured value +/- 3 Digits                   |
|              | Testing range 3:        | 100 <i>-</i> 400 MΩ                                      |
|              | Resolution, Digit:      | 1 ΜΩ                                                     |
|              | Measuring uncertainty:  | 4 % of the measured value +/- 3 Digits                   |
| Test voltage | Output voltage:         | 50 – 1 000 V DC                                          |
|              | Resolution, Digit:      | 1 V                                                      |
|              | Measuring uncertainty:  | 1 % of the measured value +/- 5 Digits                   |
|              | Direct current voltage: | Produced electronically                                  |
|              | Voltage carrying:       | Active charge resp. discharge                            |
|              | Voltage stability:      | Output voltage regulated electronically,<br>PI-regulator |
| Test current | Output current:         | Current-limited according to EN 50191, < 12 mA           |

### 10.4.3 ISO-Module DC30-CL, Art.-Nr.: 202709

| Resistance   | Testing range 1:        | 0,50 – 1,99 ΜΩ                                           |
|--------------|-------------------------|----------------------------------------------------------|
|              | Resolution, Digit:      | 0,01 ΜΩ                                                  |
|              | Measuring uncertainty:  | 1 % of the measured value +/- 3 Digits                   |
|              | Testing range 2:        | 2,0 – 99,0 ΜΩ                                            |
|              | Resolution, Digit:      | 0,1 ΜΩ                                                   |
|              | Measuring uncertainty:  | 2 % of the measured value +/- 3 Digits                   |
|              | Testing range 3:        | 100 - 400 MΩ                                             |
|              | Resolution, Digit:      | 1 ΜΩ                                                     |
|              | Measuring uncertainty:  | 4 % of the measured value +/- 3 Digits                   |
| Test voltage | Output voltage:         | 50 – 3 000 V DC                                          |
|              | Resolution, Digit:      | 1 V                                                      |
|              | Measuring uncertainty:  | 1 % of the measured value +/- 5 Digits                   |
|              | Direct current voltage: | Produced electronically                                  |
|              | Voltage carrying:       | Active charge resp. discharge                            |
|              | Voltage stability:      | Output voltage regulated electronically,<br>PI-regulator |
| Test current | Output current:         | Current-limited according to EN 50191, < 12 mA           |

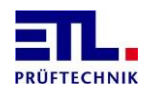

# **10.5** Function Test-Modules, technical Data

| Special functions         Short-circuit test:         Fully electronically with current |
|-----------------------------------------------------------------------------------------|
|-----------------------------------------------------------------------------------------|

### 10.5.1 FCTQ-Modul Q1ACMF-230AC-10A, Art.-Nr.: 201791

| Test voltage  | FCT Module         | Source                                                                      |
|---------------|--------------------|-----------------------------------------------------------------------------|
|               | Output voltage:    | depending from mains voltage                                                |
|               | Resolution, Digit: | 1 V                                                                         |
|               | Number of phases:  | one-phase                                                                   |
|               | Maximum range      | 0-400 V AC                                                                  |
|               | Remark             | short circuit test beween L and N before switching the mains voltage to DUT |
| Test fequency | Resolution, Digit: | 0.1 Hz                                                                      |
|               | Maximum range      | 45.0 – 65.0 Hz                                                              |

# 10.5.2 FCTQ-Module Q1ACMEX-270AC-500VA, potentialfree, Art.-Nr.: 201807

| Test voltage  | FCT Module         | Source                                                                 |
|---------------|--------------------|------------------------------------------------------------------------|
|               | Output voltage:    | 0 – 270 V A, electronical source                                       |
|               | Resolution, Digit: | 1 V                                                                    |
|               | Number of phases:  | one-phase                                                              |
|               | Maximum range      | 0-400 V AC                                                             |
|               | Remark             | no short circuit test neccassary, electronic source is current limited |
| Test fequency | Resolution, Digit: | 0.1 Hz                                                                 |
|               | Maximum range      | 45.0 – 65.0 Hz                                                         |

### 10.5.3 FCT-Module Measuring Module M10A, Art.-Nr.: 201666

| Test voltage | FCT Module                   | Measurement module                     |
|--------------|------------------------------|----------------------------------------|
|              | Measured voltage range:      | 0-532 V AC                             |
|              | Displayed resolution, Digit: | 1 V                                    |
|              | Internal resolution:         | 0,13 V AC                              |
|              | Measuring accuracy:          | 1 % of the measured value +/- 2 Digits |
|              | Number of phases:            | one-phase                              |
| Test current | Measured current range:      | 0.01 – 21,73 A AC                      |
|              | Dispalyed resolution, Digit: | 0,01 A                                 |
|              | Internal resolution:         | 0,0053 A                               |
|              | Measuring accuracy:          | 1% of the measured value +/- 6 Digits  |

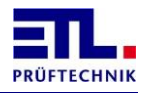

# **11** Manufacturer's Declaration / EU-Declaration of Conformity

Test system ATS 400 (Series 400)

### Manufacturer:

ETL Prüftechnik GmbH Lembergstraße 23 70825 Korntal-Münchingen

The designated product corresponds with the regulations of the following European guidelines:

Low-voltage directive EMC guideline

Applied harmonised standards:

EN/IEC 61010-1 EN 61326-1 EN 61000-3-3 EN 61000-3-2 EN 50191

Issuer:

Location, Date:

ETL Prüftechnik GmbH

Korntal, 20.04.2010

Legally binding signature:

Mathias Braunmiller Chief Executive

This declaration certificates the correspondence with the named guidelines, but it does not contain a warranty of qualities.

The safety notations of the provided product information must be regarded.

CE

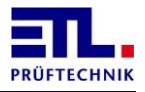

# 12 Warranty

The warranty lasts 24 months from the date of delivery.

Within the period of warranty parts that verifiably have become unusable because of bad material or faulty fabrication are gratuitously overhauled or replaced with free transmittal to us or to a service center named by us.

Avoid self-intervention that might delete your entitlement.

Of course the service center and the manufacturer are at your disposal after the period of warranty as well, so that you are always equipped with faultless test devices.

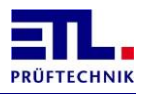

# 13 Personal Notes

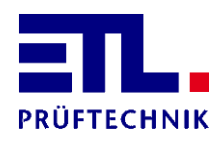

Lembergstraße 23 70825 Korntal

 Telefon:
 +49 711 83 99 39-0

 Telefax:
 +49 711 83 99 39-9

 Internet:
 www.etl-prueftechnik.de

 E-Mail:
 info@etl-prueftechnik.de